# GUÍA PARA LA ALFABETIZACIÓN TIC - VOL I

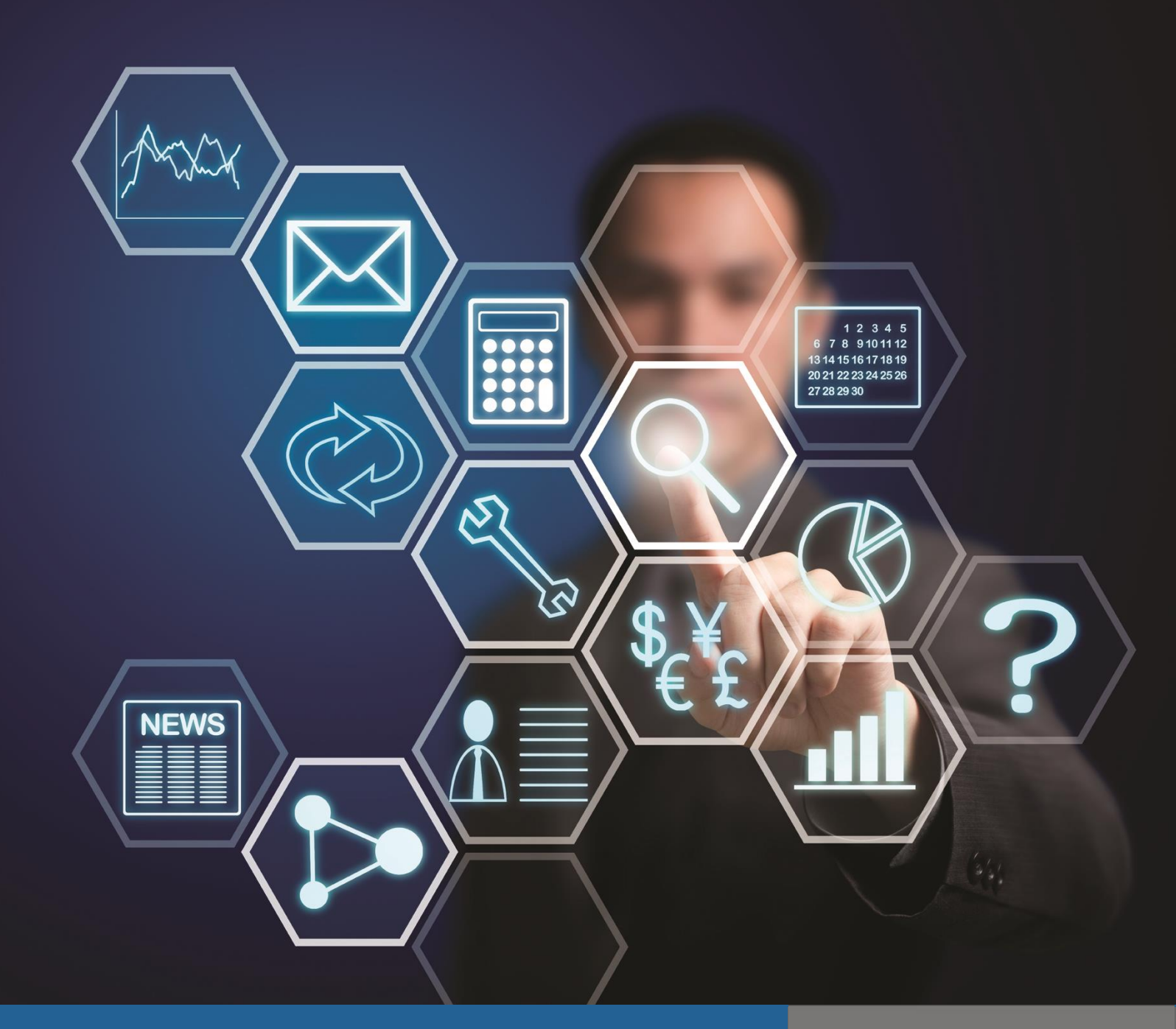

SECRETARÍA DE EDUCACIÓN Y CULTURA ADMINISTRACIÓN MUNICIPAL UN GOBIERNO PARA TODOS ARBOLETES - ANTIOQUIA Mesa ARTEI

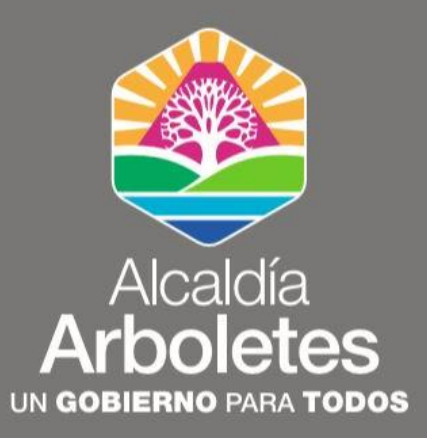

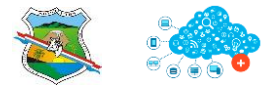

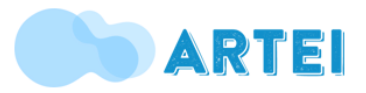

Arboletes, mayo de 2020

Estimados docentes:

Para la administración municipal "Un gobierno para todos" a través de su Secretaria de Educación y la Mesa TEI municipal, es de gran regocijo presentar ante ustedes la guía temática de herramientas tecnológicas que será de gran ayuda para orientar el trabajo académico en casa.

En este momento crucial de la educación donde la "escuela" como concepto ha trascendido de las cuatro paredes del aula para transformarse en una experiencia donde no solo importa el espacio-tiempo, sino también el desarrollo de prácticas educativas y formas de relacionamiento que permitan tener la escuela viva, el uso de las Tecnologías de la Información y Comunicación (TIC) se convierten en el aliado clave para superar las barreras de distancia y diversificar el proceso de enseñanza, No obstante, se requiere potenciar el aprendizaje guiado y empático, creativo y eficaz para cuidar la educación como proceso formativo y evitar que se caiga en la transferencia de información, tal como lo plantea Paulo Freire "Enseñar no es transferir conocimiento, sino crear las posibilidades para su propia producción o construcción"

La alfabetización digital como nueva forma de comunicación, creación y comprensión de la información mejora el uso y apropiación de recursos digitales, favorece el desarrollo del Pensamiento crítico, disminuye la Brecha digital existente, como también desarrolla los valores necesarios para hacer uso responsable, eficiente y humano de los recursos digitales; con la guía que presentamos a continuación le invitamos a transitar por el maravilloso mundo de la tecnología, esperamos que sea de gran utilidad para su rol docente, entendiendo que "La educación no cambia al mundo: cambia a las personas que van a cambiar el mundo".

Con Afecto

iana Jarriq

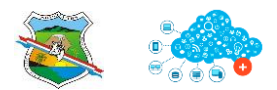

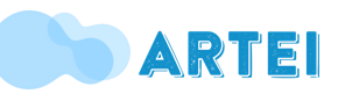

## TECNOLOGÍAS DE LA INFORMACIÓN Y COMUNICACIÓN

## LAS DISTANCIAS YA NO SON UN PROBLEMA GRACIAS A LAS TIC

Para empezar, tenemos que decirte qué son **las TIC o** tecnologías de la información y la comunicación: Son tecnologías que utilizan la informática, la microelectrónica y las telecomunicaciones para crear nuevas formas de comunicación a través de herramientas de carácter tecnológico y comunicacional, esto con el fin de facilitar la emisión, acceso y tratamiento de la información.

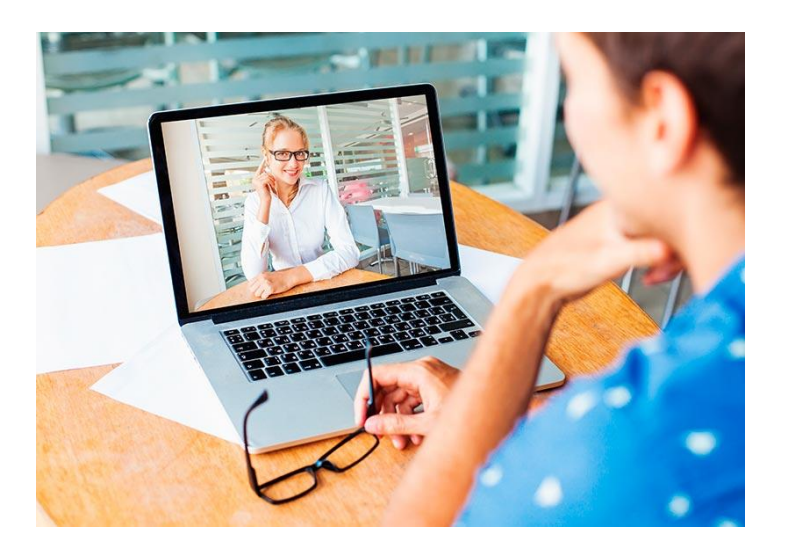

Esta nueva forma de procesamiento de la información logra combinar las tecnologías de la comunicación (TC) y las tecnologías de la información (TI), las primeras están compuestas por la radio, la telefonía y la televisión. Las segundas se centran en la digitalización de las tecnologías de registro de contenidos.

La suma de ambas al desarrollo de redes, da como resultado un mayor acceso a la información, logrando que las personas puedan comunicarse sin importar la distancia, oír o ver situaciones que ocurren en otro lugar y, las más recientes, poder trabajar o realizar actividades de forma virtual.

Tomado de: https://www.claro.com.co/institucional/que-son-las-tic/

## TRES GRANDES RAZONES PARA INCLUIR LAS TICS EN LA EDUCACIÓN A DISTANCIA

## 1. ALFABETIZACION DIGITAL:

Todos debemos adquirir las competencias básicas en el uso de las Tics.

## 2. PRODUCTIVIDAD:

Aprovechar las ventajas que proporcionan al realizar actividades como:

- Preparar apuntes y ejercicios.
- Buscar información
- Comunicarnos (E-mail, Whatsapp, Facebook, Zoom, Meet, etc...)
- Difundir información (Blogs, web centros, bibliotecas virtuales, etc...)

## 3. INNOVACION:

Aprovechar las nuevas posibilidades didácticas que ofrecen las Tics para lograr mejoras en el aprendizaje.

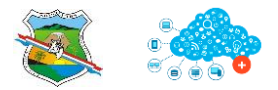

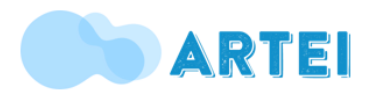

## **TABLA DE CONTENIDOS**

## 1. PLATAFORMAS PARA HACER VIDEO CONFERENCIAS EN DISPOSITIVOS MÓVILES Y EN PC

- 1.1. Jitsi Meet
- 1.2. Forma de instalación
- 1.3. Zoom
- 1.4. Instalación en móviles
- 2.5. Forma de instalación
- 2.6. Formas de acceder y registrarse
- 3.7. Como acceder a una Reunión

## 5. MICROSOFT WORD

- 5.8. Pantalla Principal de Microsoft Word
- 5.9. Dar Formato a un Documento
- 6.10. Insertar Imagen en un Documento
- 7.11. Insertar Tabla en un Documento
- 7.12. Crear Gráfico SmartArt
- 9.13. Insertar Encabezado y Pie de Página

## **10. PDF**

- 10.14. Convertir formato Word a PDF
- 11.15. Convertir PDF a formato Word
- 12.16. Unir archivos PDF
- 13.17. Eliminar páginas de un PDF
- 14.18. Extraer páginas de un PDF

## **15. CAPTURA DE PANTALLA**

## 17. CORREO ELECTRÓNICO

17.19. ¿Cómo mandar un email?

18.20. Recursos

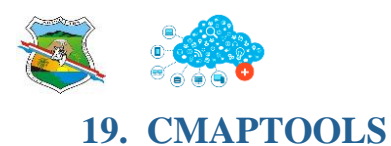

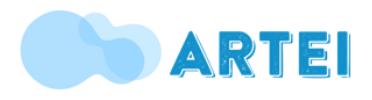

- 19.21. ¿Qué es cmaptools?
- 19.22. Características de cmaptools
- 20.23. ¿Cómo descargar cmaptools?
- 21.24. Instalación de Cmaptools
- 23.25. ¿Cómo ejecutar el programa?
- 23.26. Crear un mapa conceptual en Cmaptools
- 26.27. Insertar imágenes al mapa conceptual
- 26.28 Exportar el mapa conceptual

## **27. CAMTASIA STUDIO**

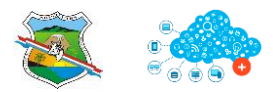

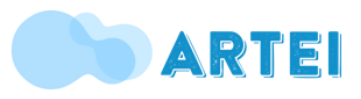

## 1. PLATAFORMAS PARA HACER VIDEO CONFERENCIAS

## 1.1. Jitsi Meet

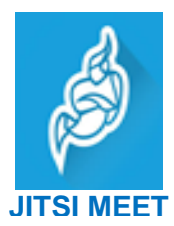

Permite realizar videollamadas hasta con 24 personas, es de fácil uso, indicado para dispositivos móviles.

- 1.2. Forma de instalación
  - ✓ Ir a la Play Store

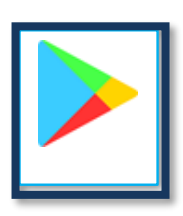

✓ En el buscador colocar el nombre de la aplicación:

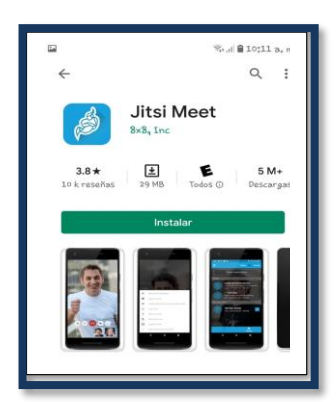

✓ Dar clic en instalar

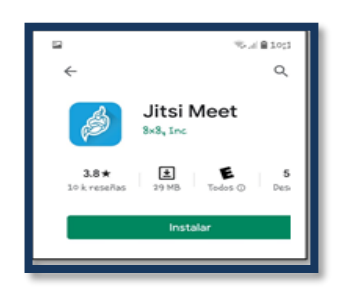

✓ Una vez instalada, abrir la aplicación

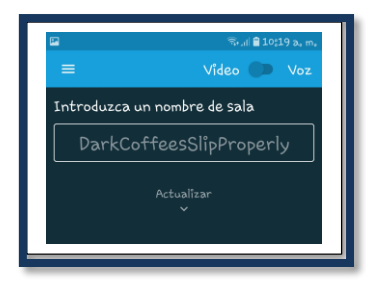

 Escriba un nombre para la reunión que desea iniciar y luego comparta el link:

| 89117 | JAG Meet           Jon a Web/ICC video conference powered by the JAD Videobridge<br>meetgitsi           Presione en el siguiente enlace para unirse a la reunión:<br>https://meetgitsi/ReuniónSedeSanlacho           ===== \ n<br>[Solo quietes marcar en tu teléfono? \ N<br>Marcar: +1.512.402.2718 PIN-4277192208# |
|-------|----------------------------------------------------------------------------------------------------|
| z     | Haga di ce nette enlace para ver el marcado en los números de teléfono de<br>esta reunión<br>https://meet.jit.si/stato/dialininfo.html?troom=ReuniónGedEsanisdro<br>353 c m. d?                                                                                                    |

**1.3. Zoom** es una plataforma para hacer video conferencias, es adaptable tanto para móviles como para PC.

- 1.4. Instalación en móviles
  - ✓ Dirigirse a la Play Store
  - ✓ Buscar el nombre de la aplicación y luego instalar

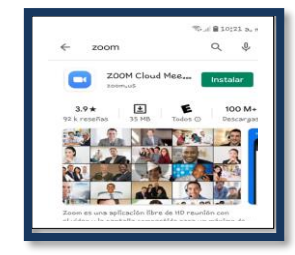

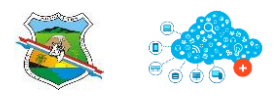

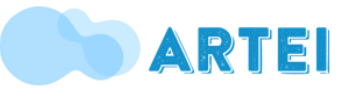

- 2.5. Instalación en PC
  - ✓ Ingresa a este link o cópialo en tu navegador, te llevará a realizar la descarga: <u>https://zoom.us/download</u>

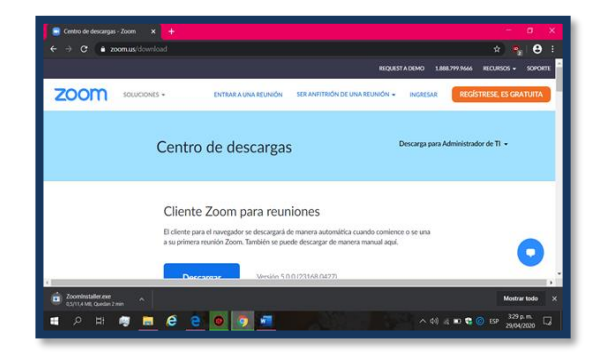

- ✓ Espera a que se complete la descarga.
- Una vez descargue el instalador dar doble clic sobre él y esperar a que instale:

|                |           |                      |                                |                 | 🖈 🎙 🖯                   |
|----------------|-----------|----------------------|--------------------------------|-----------------|-------------------------|
|                |           |                      | REQUES                         | TADEMO 1.888.79 | 1966 RECURSOS - SOPO    |
| <b>ZOOM</b> 50 | UCIONES + | ENTRAR A UNA REUNIÓN | SER ANFITRIÓN DE UNA REUNIÓN + | INGRESAR        | REGÍSTRESE, ES GRATUITA |
|                | Cliente   | Zoom para reu        | niones                         |                 |                         |
|                | El clic   | ominstaller          |                                | ×               |                         |
|                | a su p    |                      | Installing                     |                 |                         |
|                |           |                      | 25                             |                 |                         |
|                |           |                      |                                |                 |                         |
|                |           |                      |                                |                 |                         |
|                |           |                      |                                |                 |                         |
|                | Compl     | emento Zoom pa       | ara Microsoft Outlool          | k               |                         |
|                |           |                      |                                |                 |                         |

Finalmente dar clic en finalizar y la aplicación creará un acceso directo en el escritorio de tu PC.

2.6. Formas de acceder y registrarse

Si desea entrar a una reunión y no se encuentra registrado en la plataforma, debe dar clic en **INGRESAR** luego escoger la opción **INGRESAR A REUNIÓN** digite el ID y la contraseña que le debe haber enviado el organizador de la reunión:

| Cancelar Int    | 2:29 p. m.<br>formación | © ■     |
|-----------------|-------------------------|---------|
| Cuándo          | hoy, 4:0                | 0 p. m. |
| Tema            | Reunión m               | esa TEI |
| ID de la reunio | ón 761951               | 6 4889  |
| Duración        | 1 hora                  | 30 min  |
| Contraseña      | 3                       | D8ZD1   |

O en su defecto le enviará un link como para que pueda acceder directamente:

https://us04web.zoom.us/j/79787054380?pwd= Sno4Ly92RzV4a3VkenZhMVp4eFBRZz09

Si deseas organizar una reunión y no te encuentras registrado debes hacer lo siguiente:

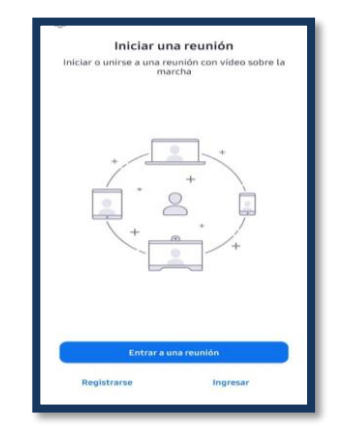

- ✓ Dar clic en la opción registrarse
- ✓ Ingresar los datos: Correo electrónico, Nombre, apellidos y dar clic en "estoy de acuerdo con los términos"

| <        | Registrars                          | <b>e</b> Sigulente |
|----------|-------------------------------------|--------------------|
| luisafer | nanda-1109@hotma                    | il.com             |
| Luisa    |                                     |                    |
| Salgued  | 0                                   |                    |
| C Esta   | oy de acuerdo con los to<br>conúcio | êrmînos            |
|          |                                     |                    |

 ✓ A tu correo electrónico llegará un mensaje de activación de cuenta de zoom

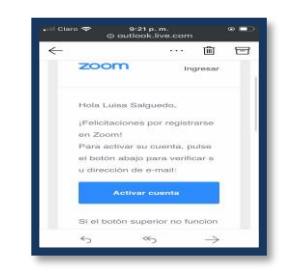

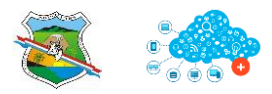

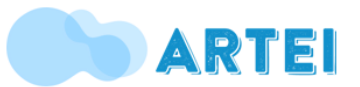

 Luego ingrese con su email y la contraseña que asignó para la cuenta:

|                            | Meetings              |
|----------------------------|-----------------------|
| Login (or <u>Sign Up</u> ) | Or                    |
| YourEmail@account.com      | 8 Login with Google   |
|                            | f Login with Facebook |
| Remember me                | SS0 Login with SSO    |
| Forgot your password?      |                       |
| Back                       |                       |

- 3.7. Como organizar una reunión
  - ✓ Ya registrado accede a la aplicación con el correo y contraseña que asignaste
  - ✓ Una vez en la aplicación da clic en nueva reunión:

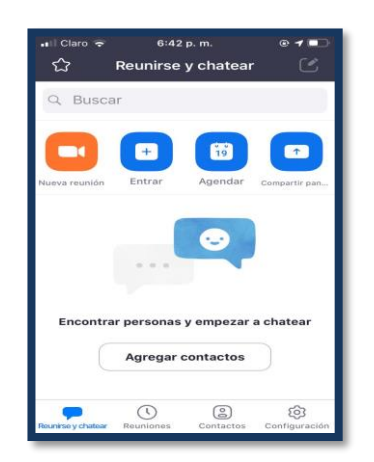

• Dar clic en iniciar una reunión

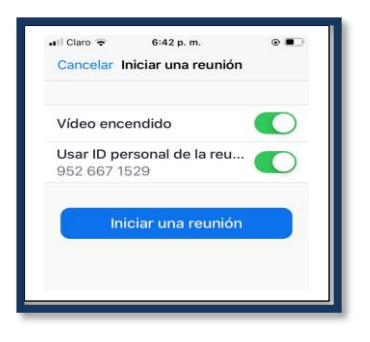

 ✓ En la parte superior de la ventana dar clic donde dice Zoom

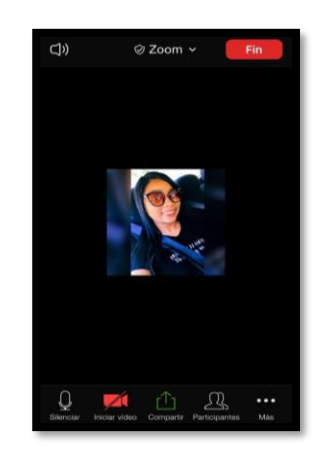

Ahí podrás observar el ID, URL para que la compartas con tus invitados.

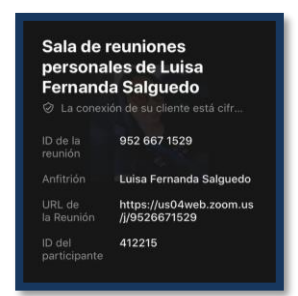

✓ Si deseas enviar invitaciones por email o por mensajes de texto debes ingresar a reuniones

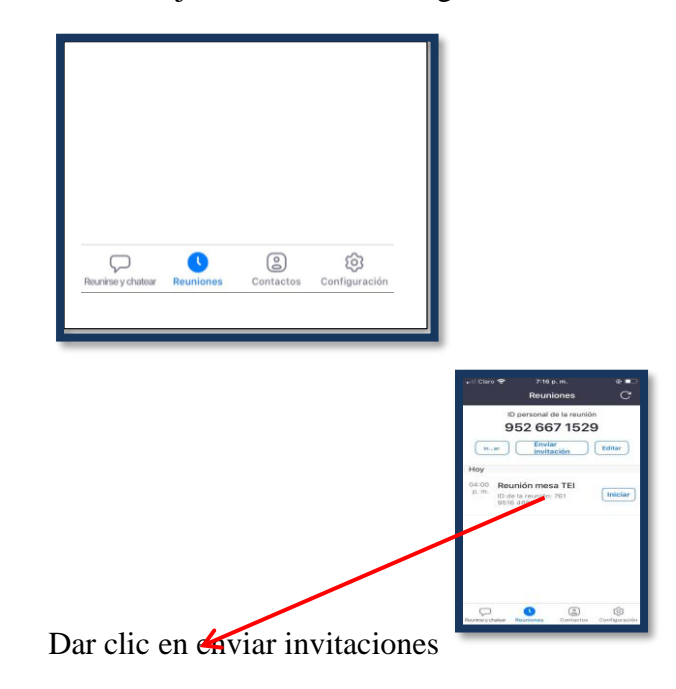

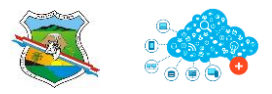

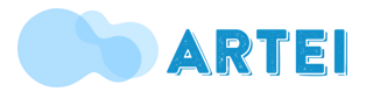

| n II Claro 🗢 7:16 p.m. @ I<br>Reuniones C                          |   |  |  |  |  |  |
|--------------------------------------------------------------------|---|--|--|--|--|--|
| ID personal de la reunión<br>952 667 1529                          |   |  |  |  |  |  |
| Inar Enviar Editar                                                 |   |  |  |  |  |  |
| Ноу                                                                |   |  |  |  |  |  |
| 04:00 Reunión mesa TEl<br>p. m. ID de la reunión: 761<br>9516 4889 | Ð |  |  |  |  |  |
| Enviar mensaje                                                     | 1 |  |  |  |  |  |
| Enviar e-mail                                                      |   |  |  |  |  |  |
| Copiar al portapapeles                                             |   |  |  |  |  |  |
| Cancelar                                                           |   |  |  |  |  |  |

 ✓ finalmente ya en la reunión en tU ventana de Zoom, verás estas opciones en la parte de abajo micrófono, cámara de video, compartir pantalla y ver los participantes que están en la reunión.

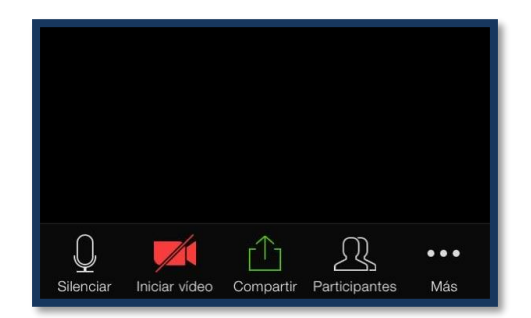

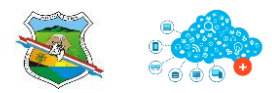

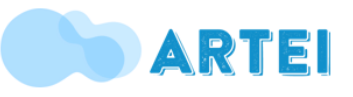

## **5. MICROSOFT WORD**

## 5.8. Pantalla Principal de Microsoft Word

| 5                                                             | - <b>U</b> =                                 |                                                        |         | Document                                     | o - Word              |                     |                                    | Ē               |           |              | ×       |
|---------------------------------------------------------------|----------------------------------------------|--------------------------------------------------------|---------|----------------------------------------------|-----------------------|---------------------|------------------------------------|-----------------|-----------|--------------|---------|
| Archivo Inic                                                  | cio Insertar                                 | Diseño F                                               | Formato | Referencias                                  | Correspond            | encia Revis         | ar Vista                           | 🛛 Indicar       | Kayl      | R Co         | mpartīr |
| Pegar 💰                                                       | Calibri (Cuerp<br>B I U +<br>A + 2 + I<br>Fu | b) - 1<br>abe x, x <sup>3</sup><br>A - Aa - J<br>iente | 4 • ::  | + ) = + **;<br>= = =<br>≥ + ⊡ + 2<br>Párrato | - €≣ .<br>‡≣ -<br>↓ ¶ | AaBbCcDc<br>¶Normal | AaBbCcD<br>11 Sin espa.<br>Estilos | AaBbC           | ( + )<br> | A<br>Edición | ~       |
| T 1.5.1.7.1.6.1.5.1.4.1.3.1.2.1.1.1.1.1.1.2.1.2.1.2.1.2.1.2.1 | ]                                            | . 2 . 1 . 3 . 1                                        | . 4     | 1 • 6 • 1 • 7 • 1                            | . 8 . 1 . 9 . 1       | 10 - 1 - 11 - 1     | 2+++13+++                          | 14. + -15. + -1 | 6. 5417   | 18.          | • 19 •  |
| Página 1 de 2                                                 | 215 palabras                                 |                                                        |         |                                              |                       | Ø                   |                                    | ē               | -         | +            | 90 %    |

5.9. Dar Formato a un Documento

En Word tienes la opción de seleccionar el texto manteniendo clic derecho presionado y desplazar el cursor al párrafo o línea que quieres cambiar a tu estilo o forma determinada, puedes crear listas, ajustar la alineación y cambiar el interlineado (espacio entre líneas de texto) de un párrafo o documento completo. Todas estas características las encuentras en el menú inicio.

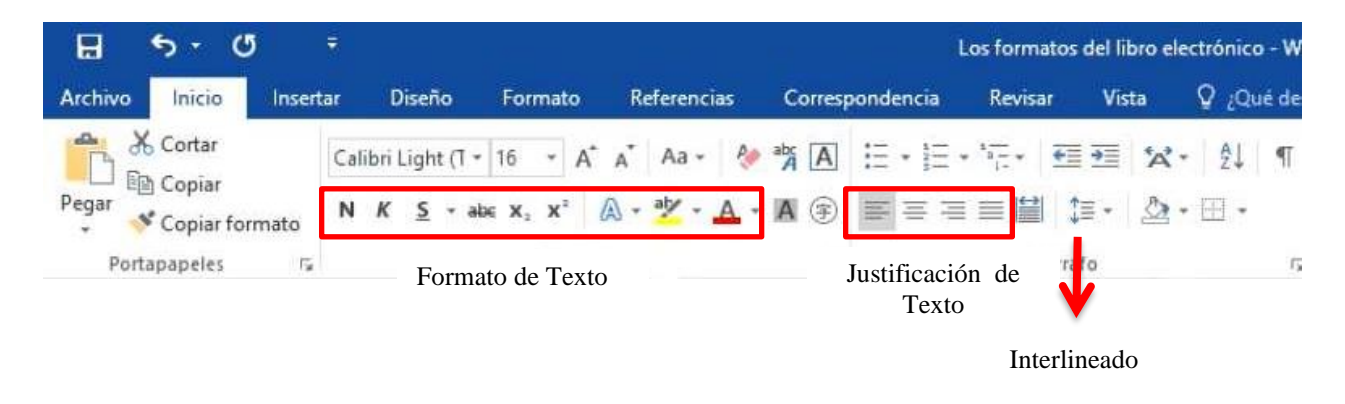

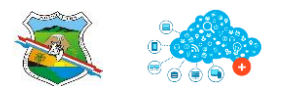

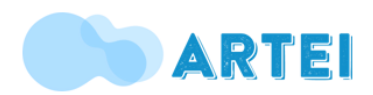

#### **Pasos Lógicos:**

- ✓ Formato a Texto: seleccionar el párrafo o línea, clic en inicio, grupo fuente y escoger las opciones deseadas como tipo de letra, tamaño, color, cursiva, negrita y subrayado.
- ✓ **Justificar Texto:** seleccionar el párrafo o línea de texto, clic en inicio, grupo párrafo escoger la opción deseada como alinear a la izquierda, centrar, alinear a la derecha y justificar.
- ✓ **Opciones de Lista:** seleccionar el párrafo o línea de texto, clic en inicio, grupo párrafo escoger la opción deseada como viñetas, numeración, lista multinivel.
- ✓ **Interlineado:** seleccionar el párrafo o línea de texto, clic en inicio, grupo párrafo escoger la opción espaciado entre líneas y párrafos.

#### 6.10. Insertar Imagen en un Documento

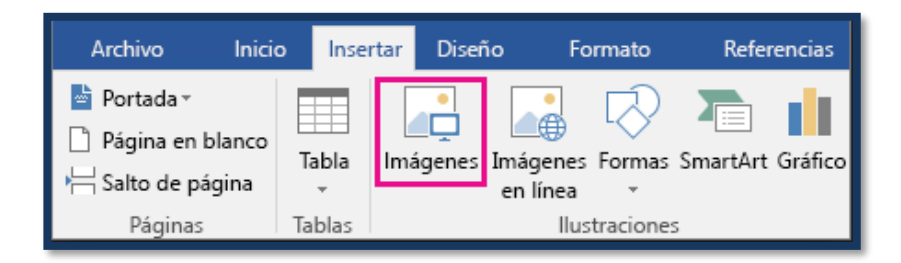

- ✓ Selecciona la pestaña Insertar Imágenes.
- ✓ Aparecerá un cuadro de diálogo, el cual te permitirá examinar el sitio donde tienes la imagen que quieres insertar.
- ✓ Clic en la imagen deseada y seguidamente en insertar.

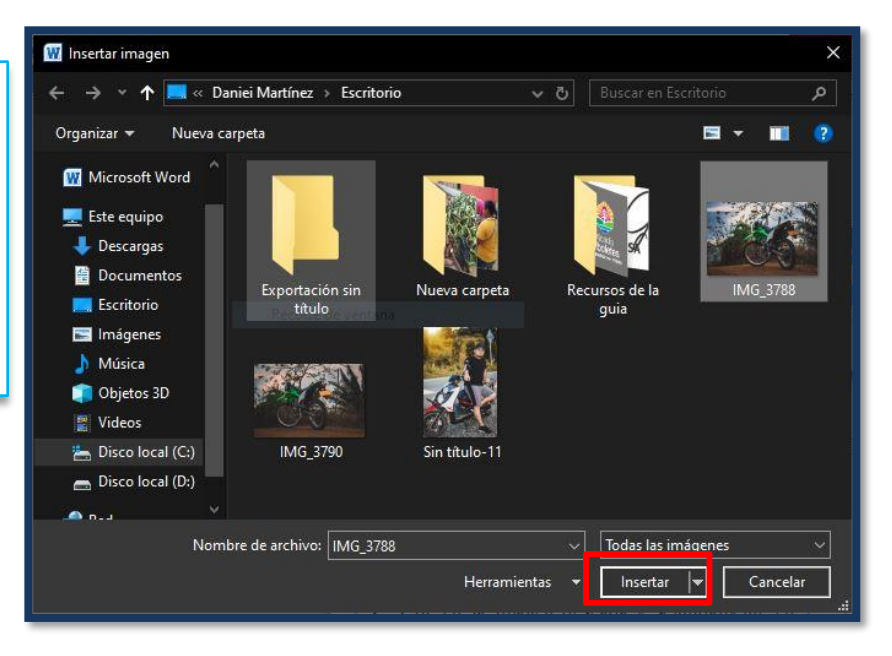

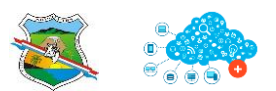

SECRETARÍA DE EDUCACIÓN Y CULTURA Municipio de Arboletes - Tecnología e Informática

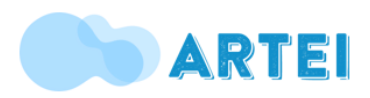

- 7.11. Insertar Tabla en un Documento
- ✓ Ubica el puntero o cursor en el lugar donde quieres insertar la tabla.
- ✓ Selecciona la pestaña insertar y das clic en la opción tabla

| ₩ 🖌 🤊 - ೮  =                                  | Documento1 - Microsoft Word                                                                       |                                                                           |                                                                                       |  |  |  |  |  |
|-----------------------------------------------|---------------------------------------------------------------------------------------------------|---------------------------------------------------------------------------|---------------------------------------------------------------------------------------|--|--|--|--|--|
| Portada Página Salto de<br>v en blanco página | Tabla<br>Tablas<br>Tablas                                                                         | Revisar Vista<br>Hipervinculo Marcador Referencia<br>Vínculos<br>Vínculos | Cuadro Elementos WordArt Letra<br>e texto * rápidos * v capital * @ Objeto *<br>Texto |  |  |  |  |  |
|                                               | Tabla         Inserta o dibuja una tabla en el documento.         Presione F1 para obtener ayuda. |                                                                           |                                                                                       |  |  |  |  |  |

- Se desplegará una serie de opciones (insertar tabla, dibujar tabla) la cual escogerás dependiendo tu necesidad. También puedes pasar el mouse sobre las cuadrículas para seleccionar el número de filas y columnas que tendrá la tabla.
- ✓ Por último das clic en la celda de la tabla donde quieras agregar texto o números.

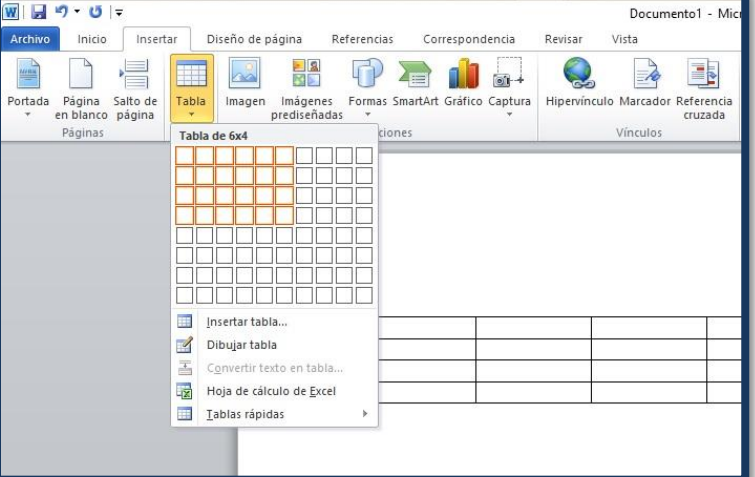

| Fila de encabezado <table-cell> Primera<br/>Fila de totales 🛄 Última c<br/>Fila con bandas 🛄 Column<br/>Opciones de estilo de ta</table-cell> | columna<br>columna<br>as con bandas |        | Estilos de tabla | Presentacion | Sombreado * | ½ pto<br>∠ Color de la pluma → Dibu<br>Dibujar bordes | ar Borrador<br>a |
|----------------------------------------------------------------------------------------------------|-------------------------------------|--------|------------------|--------------|-------------|-------------------------------------------------------|------------------|
|                                                                                                    | Lunes                               | Martes | Miércoles        |              |             |                                                       |                  |
|                                                                                                    |                                     |        |                  |              |             |                                                       |                  |
|                                                                                                    |                                     |        |                  |              |             |                                                       |                  |
|                                                                                                    |                                     |        |                  |              |             |                                                       |                  |
|                                                                                                    |                                     |        |                  |              |             |                                                       |                  |

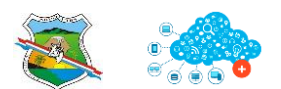

۱CO

Insertar

Diseño

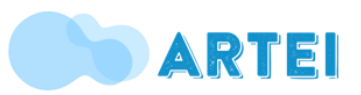

Corr

- 8.12. Crear Gráfico SmartArt
- En la pestaña Insertar en el grupo Ilustraciones, haga clic en SmartArt.
- En el cuadro de diálogo Elegir un elemento gráfico SmartArt, haga clic en el tipo y el diseño que quiera.
- Escribir el texto necesario en cada una de las formas que hacen parte del gráfico SmartArt.

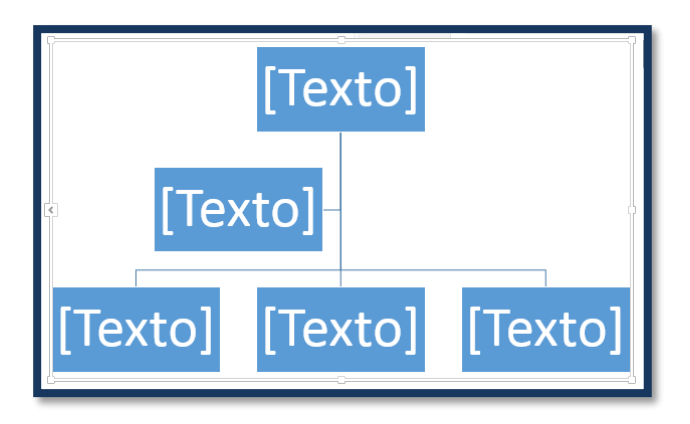

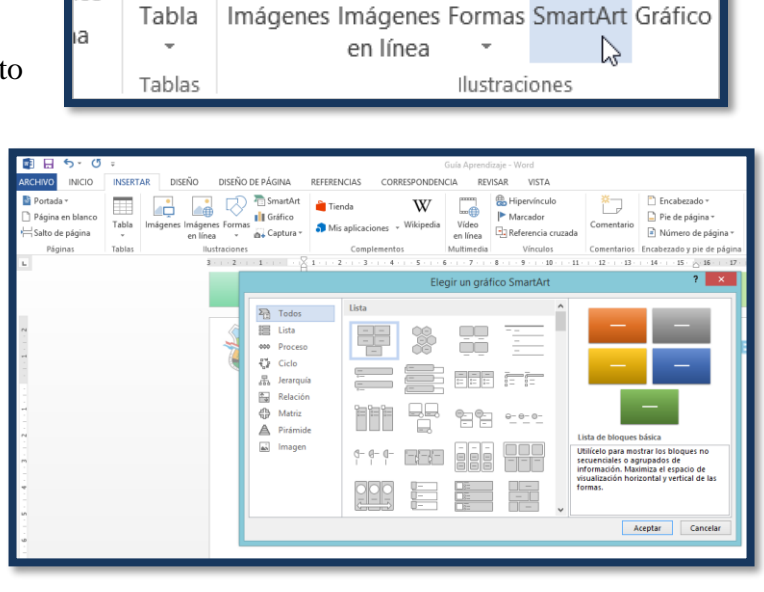

Formato

Referencias

✓ Haga clic en el elemento gráfico SmartArt que quiere cambiar.

- ✓ Para insertar una forma detrás de la forma seleccionada, haga clic en Agregar forma detrás.
- ✓ Para insertar una forma delante de la forma seleccionada, haga clic en Agregar forma delante.
- ✓ También puedes mover la forma de derecha a izquierda, subirla y bajarla.

| Archivo   | Inicio    | Insertar  | Diseño      | Formato     | Refer   |
|-----------|-----------|-----------|-------------|-------------|---------|
| t Agrega  | ar forma  | ► Promo   | over        | 🛧 Su        | ıbir    |
| 😑 Agrega  | ar viñeta | ಿ⇒ Dismiı | nuir nivel  | 🕹 Ba        | ajar    |
| 💷 Panel d | de texto  | ne de     | recha a izq | uierda  🔒 D | iseño - |
|           |           | Crear o   | gráfico     |             |         |

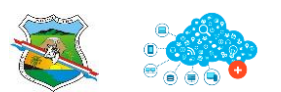

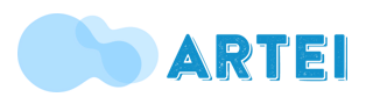

- 9.13. Insertar Encabezado y Pie de Página
- ✓ Clic en la pestaña Insertar, opción Encabezado y Pie de Página

| 🕎 🔒 🐬 🖑 🕫                     |                               |                                                                              | Guía Aprendizaje - Word                    |                            | ?                                          | 困 – ♂ ×        |
|-------------------------------|-------------------------------|------------------------------------------------------------------------------|--------------------------------------------|----------------------------|--------------------------------------------|----------------|
| ARC IVO INICIO INSERTAR       | DISEÑO DISEÑO DE PÁGINA       | REFERENCIAS CORRESPONDEN                                                     | ICIA REVISAR VISTA                         |                            |                                            | Iniciar sesión |
| Portada *                     | SmartArt                      | Tienda W                                                                     | Hipervínculo                               | Č                          | Encabezado • Α Ε • 2 • π Ecuación          |                |
| Habla Imág<br>Halto de página | genes Imágenes Formas         | 🕤 Mis aplicaciones 👻 Wikipedia                                               | Vídeo                                      | Comentario                 | En blanco                                  |                |
| Páginas Tablas                | Ilustraciones                 | Complementos                                                                 | Multimedia Vínculos                        | Comentarios I              |                                            |                |
| L.                            | 3 · · · 2 · · · 1 · · · · · · | 1 · · · 2 · · · 3 · · · 4 · · · 5 · · ·<br>• • • • • • • • • • • • • • • • • | 6 · · · 7 · · · 8 · · · 9 · · · 10 · ·<br> | · 11 · + · 12 · + · 13 · + | (isotha aqui)                              |                |
|                               |                               |                                                                              |                                            |                            | En blanco (tres columnas)                  |                |
|                               |                               |                                                                              |                                            |                            | Porthaged Borthaged Borthaged              |                |
|                               |                               |                                                                              |                                            |                            | Austin                                     |                |
| N                             |                               | Secretaría de Educació                                                       | in de Antioquia - Municipio                | de Arboletes               | [Buls & decembr]                           |                |
|                               | Ť                             | Insertar                                                                     | Encabezado y Pie de P                      | ágina                      | Con bandas                                 |                |
| 2                             | √ C                           | lic en la pestaña <b>Insertar</b>                                            | , opción <b>Encabezado y F</b>             | ie de Página               | renarce.co.co.anecr                        | Y              |
| m                             |                               |                                                                              |                                            |                            | Más encabezados de Office.com              | Þ              |
|                               |                               |                                                                              |                                            |                            | Editar encabezado                          |                |
|                               |                               |                                                                              |                                            |                            | 🔀 Quitar encabezado                        |                |
| un .                          |                               |                                                                              |                                            |                            | Cardar selección en galería de encabezados |                |
|                               |                               |                                                                              |                                            |                            |                                            |                |

✓ Se escoge la opción deseada y se inserta, luego realizas los cambios pertinentes según tu necesidad.

| RCHIVO INICIO INSERTAR DISEÑO                                                                                                    | Documento1<br>DISEÑO DE PÁGINA REFERENCI | - Word<br>IIAS CORRESPONDENCIA REVISAR                                                                                                    | HERRAMIENTAS PARA ENCAB                                                                                                    | EZADO Y PIE DE PÁGINA                                                                                                    | ? 📧 —                                          | 🗗 🗙<br>iciar sesión |
|----------------------------------------------------------------------------------------------------|------------------------------------------|----------------------------------------------------------------------------------------------------|----------------------------------------------------------------------------------------------------|----------------------------------------------------------------------------------------------------|------------------------------------------------|---------------------|
| Encabezado Pie de Número de Fecha Informa y página * página *<br>Encabezado y pie de página *<br>Encabezado y pie de página *<br>Encabezado y pie de página *<br>* * * * * * * * * * * * * * * * * * | Elementos rápidos *                      | Ir al Ir al pie Siguiente<br>Ir al Ir al pie Siguiente<br>Incabezado de página Vincular al anterior<br>Naregación<br>SECRETARIA DE EDUCACION | Primera página diferente Páginas pares e impares diferentes Mostrar texto del documento Opciones 9 10 11 12 12 13 14 DE ANTIOQUIA | <ul> <li>☐ + Encabezado desde arriba:<br/>1,25 cm :<br/>1,25 cm :</li></ul> | Cerrar encabezado<br>y pie de página<br>Cerrar | 4                   |

✓ Para finalizar damos clic en la opción cerrar encabezado y pie de página.

|  | Pie de página       SECRETARIA DE EDUCACION DE ANTIOQUIA   PROFESOR |
|--|---------------------------------------------------------------------|
|--|---------------------------------------------------------------------|

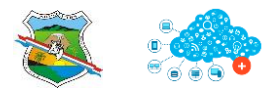

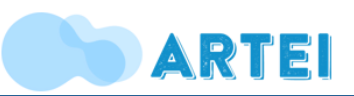

## **10. PDF**

## **10.14 Convertir formato Word a PDF**

Para convertir un archivo Word a PDF necesitamos tener el archivo abierto.

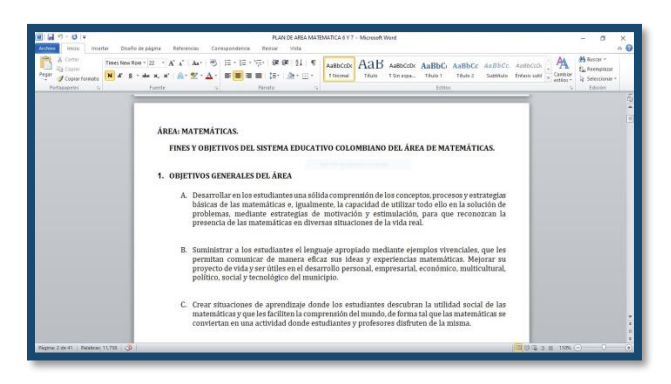

**Paso 1:** Hacer clic sobre la opción **ARCHIVO** que se encuentra en la parte superior izquierda de la pantalla.

| Archivo Inilio | ▼<br>  Inser | tar   | D     | iseño de p                | página                                     |
|----------------|--------------|-------|-------|---------------------------|--------------------------------------------|
| Pegar Copiar   | ormato       | Tim   | es Ne | ew Rom ≁<br><u>S</u> ≁aab | 22 ~ ,<br>•6 X <sub>2</sub> X <sup>2</sup> |
| Portapapeles   | 1<br>M       | Fuent |       |                           |                                            |
|                |              |       |       | -                         |                                            |

Paso 2: Hacer clic en la opción GUARDAR COMO.

| Archivo      | Inicio                     | Insertar | Diseño de página                       | Ref        |
|--------------|----------------------------|----------|----------------------------------------|------------|
| 🛃 Gu<br>🔣 Gu | ardar<br>ardar como<br>rir | >        | Información<br>D:\I.E Pajillal\2020\PL | ac<br>AN D |
| 📑 Cer        | rrar                       |          |                                        | Pe         |

**Paso 3:** Buscamos el lugar donde deseemos guardar el documento y para cambiarle el formato desplegamos el menú haciendo clic sobre la opción que dice **Documento Word.** 

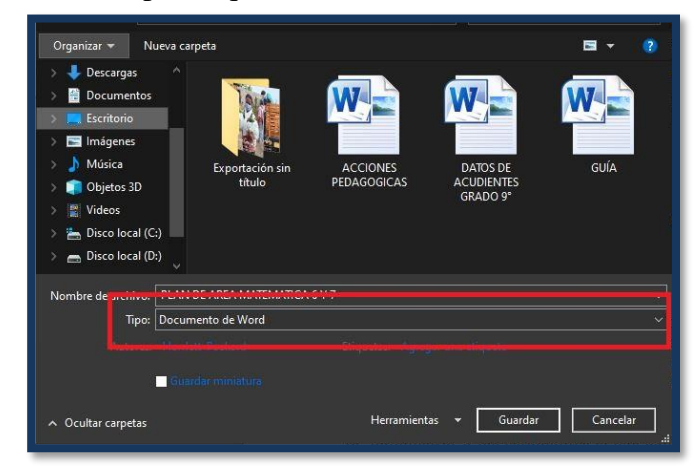

**Paso 4:** Se despliega un menú y hacemos clic sobre la opción **PDF**.

| Nombre de archivo: | PLAN DE AREA MATEMATICA 6 Y 7                                                                                                    |     |
|--------------------|----------------------------------------------------------------------------------------------------|-----|
| Tipo:              | Documento de Word                                                                                                    |     |
| Autores            | Documento de Word<br>Documento habilitado con macros de W<br>Documento de Word 97-2003<br>Plantilla de Word<br>Plantilla habilitada con macros de Word<br>PDF<br>PDF                         | ord |
|                    | Página web de un solo archivo<br>Página web<br>Página web, fitrada<br>Formato RIF<br>Texto sin formato<br>Documento XML de Word 2003<br>Texto de OpenDocument<br>Documento Mula de Word 2003 |     |

**Paso 5:** Hacemos clic sobre la opción **GUARDAR** y automáticamente se guarda nuestro archivo en formato **PDF** en el lugar donde lo hayamos guardado.

| PLAN DE AREA MATEMATICA 6 Y                                                                      |                                                  | $\overline{}$ |
|--------------------------------------------------------------------------------------------------|--------------------------------------------------|---------------|
| PDF                                                                                              |                                                  | $\overline{}$ |
|                                                                                                  |                                                  |               |
| ara: O Estándar (publicación<br>en línea e impresión)<br>Tamaño mínimo<br>(publicación en línea) | Opciones<br>Abrir archivo después de<br>publicar |               |
|                                                                                                  | Herramientas Guardar Cancelar                    | ]             |

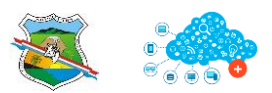

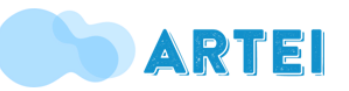

## 11.15. Convertir PDF a formato Word

Para convertir un PDF a formato Word utilizaremos la herramienta web **ILovePDF.** 

## Dirección web: https://www.ilovepdf.com/es

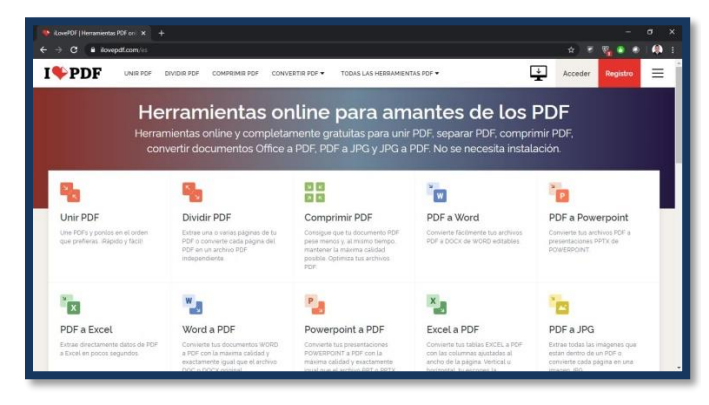

Paso 1: Hacer clic sobre la opción PDF a Word.

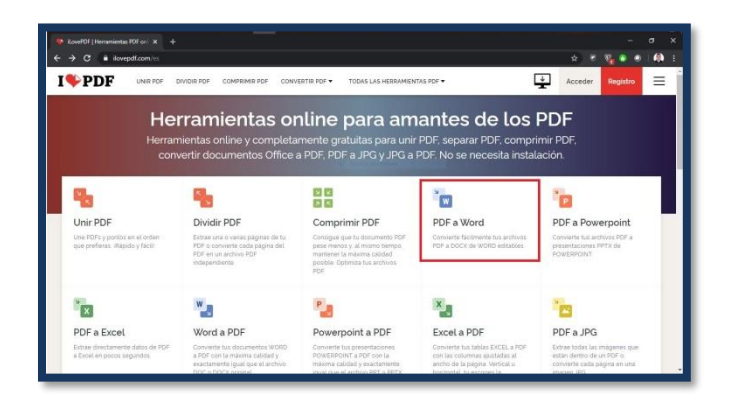

Paso 2: Hacer clic sobre la opción SELECCIONAR ARCHIVO PDF.

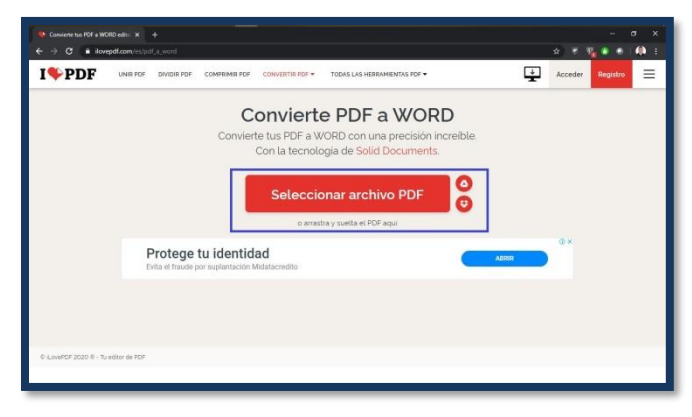

Paso 3: Buscar el archivo

en PDF, seleccionarlo, luego hacer clic en la opción **ABRIR** y esperar que cargue.

| Organizar ▼       Nueva carpeta       ■ ▼         © Creative Cloud Fil       ■       ■       ■       ■       ■       ■       ■       ■       ■       ■       ■       ■       ■       ■       ■       ■       ■       ■       ■       ■       ■       ■       ■       ■       ■       ■       ■       ■       ■       ■       ■       ■       ■       ■       ■       ■       ■       ■       ■       ■       ■       ■       ■       ■       ■       ■       ■       ■       ■       ■       ■       ■       ■       ■       ■       ■       ■       ■       ■       ■       ■       ■       ■       ■       ■       ■       ■       ■       ■       ■       ■       ■       ■       ■       ■       ■       ■       ■       ■       ■       ■       ■       ●       ■       ■       ●       ●       ●       ●       ●       ●       ●       ●       ●       ●       ●       ●       ●       ●       ●       ●       ●       ●       ●       ●       ●       ●       ●       ●       ●       ●       <                                                                                                    | 👻 🛧 🔜 > Este equipo          |                                   |                                     | ۶                                          |           |
|----------------------------------------------------------------------------------------------------|------------------------------|-----------------------------------|-------------------------------------|--------------------------------------------|-----------|
| Creative Cloud Fil  Creative Cloud Fil  Creative Cloud Fil  Creative Cloud Fil  Creative Cloud Fil  Creative Cloud Fil  Creative Cloud Fil  Creative Cloud Fil  Creative Cloud Fil  Creative Cloud Fil  Creative Cloud Fil  Creative Cloud Fil  Creative Cloud Fil  Createrial  PDF  Createrial  Createrial  Createria  Createria  Createria  Createria  Createria  Createria | tar 👻 Nueva carpeta          |                                   |                                     | <b>•</b> •                                 |           |
| Detrargas     Decumentos     Exportación sin     thulo     TercNDIOGRA     TercNDIOGRA     Saber-11-lectura-     critica     Música     Objetos 3D     Videos     Disco local (Ci)     Disco local (Ci)                                                                                                    | eative Cloud Fil             | PC                                | DF PD                               | F PDF                                      |           |
| Escritorio  Escritorio  TECNOLOGIA E Saber-11-lectura- critica  Música  Objetos 3D Vídeos  Disco local (C:) PILAN DE AREA                                                                                                    | Vescargas<br>Documentos Expo | ntación sin ACCI<br>título PEDAGO | ONES Cuademi<br>ÓGIÇAS pregur       | llo de Cuadernillo d<br>itas pruebas Saber | le<br>- 9 |
| Música Chiefea Dijetos 3D Videos Disco local (C) PLAN DE AREA                                                                                                    | mágenes                      | TECNOL                            | .OGIA E Saber-11-I<br>1ÁTICA critic | ectura-<br>a                               |           |
| Videos Discolocal (C) PLAN DE AREA                                                                                                    | Música<br>Objetos 3D         |                                   |                                     |                                            |           |
| Disco local (C:)                                                                                                    | /ideos                       | DF                                |                                     |                                            |           |
| MATEMATICA 6 Y                                                                                                    | Disco local (D:)             | N DE AREA<br>MATICA 6 Y           |                                     |                                            |           |
| n.a V 7                                                                                                    | . × 🔪                        | 7                                 |                                     |                                            |           |

**Paso 4:** esperamos que cargue y hacemos clic en la opción **CONVERTIR A WORD**.

|            | 9              |                    |
|------------|----------------|--------------------|
|            |                |                    |
|            | and all state  |                    |
|            |                |                    |
|            |                |                    |
| PLAN DE AT | IEA MATEMATICA |                    |
|            |                |                    |
|            |                |                    |
|            |                | Convertir a WORD 🕥 |
|            |                |                    |

**Paso 5:** esperamos que convierta y hacemos clic en la opción **DESCARGAR WORD**.

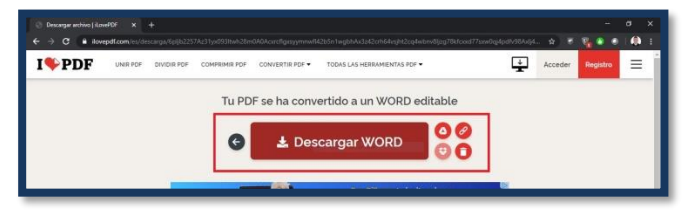

Después de realizar este paso automáticamente se nos descargará el archivo ya convertido en formato Word.

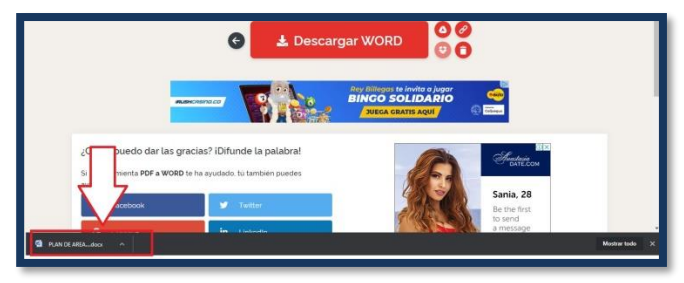

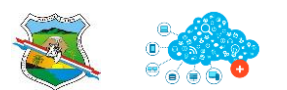

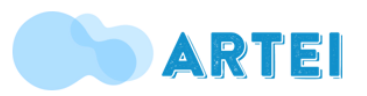

## 12.16 Unir archivos PDF

Para unir varios archivos en formato PDF utilizaremos la misma herramienta web ILovePDF: <u>https://www.ilovepdf.com/es</u>

Paso 1: Hacer clic sobre la opción UNIR PDF.

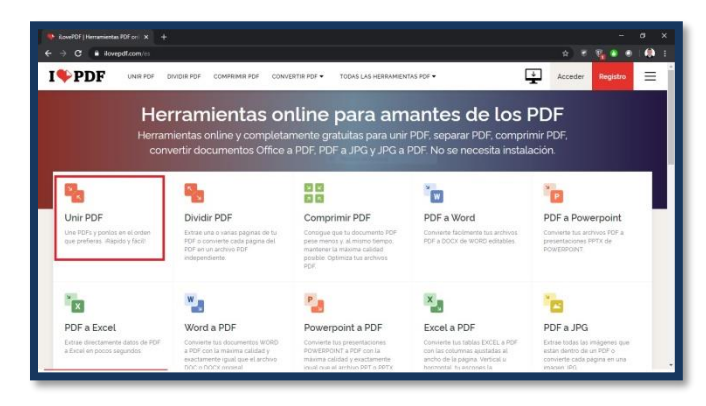

Paso2:HacerclicsobrelaopciónSELECCIONAR ARCHIVOS PDF.

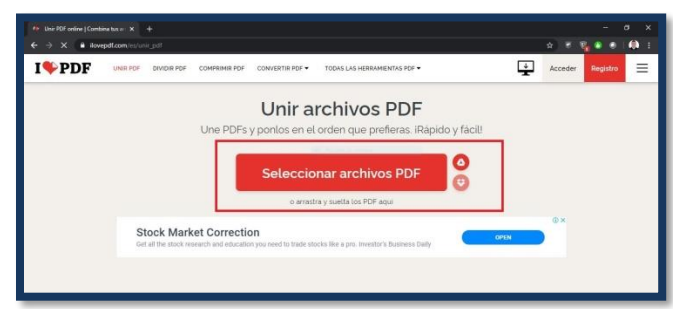

**Paso 3:** Buscar los archivos en PDF que deseas unir, seleccionarlos, luego hacer clic en la opción **ABRIR** y esperar que carguen.

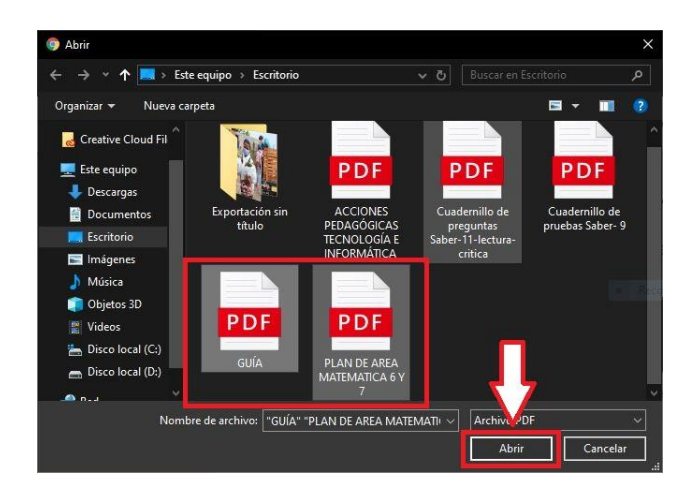

Paso 4: esperamos que

cargue y hacemos clic en la opción UNIR PDF.

| <ul> <li>Usir PDF online   Combina tax a: X +</li> <li>← → C ■ Rovepdt.com/es/urir_pdf</li> </ul> |                                 |                                        |           | <br>                                                                                |
|---------------------------------------------------------------------------------------------------|---------------------------------|----------------------------------------|-----------|-------------------------------------------------------------------------------------|
|                                                                                                   | COMPRIMIR PDF CONVE             | RTIR PDF • TODAS LAS HERRAMENTAS PDF • | Ģ         | Acceder Registro                                                                    |
| Stock Market Correction                                                                           |                                 | _                                      | @×        | UNIR PDF                                                                            |
| Let all the shock research and educations                                                         | e need to trade stocks like a p |                                        | 919<br>12 | Para cambiar el orden de tus<br>PDFa, arrastra y sueta los<br>archivos como quieras |
|                                                                                                   |                                 |                                        |           | Unir PDF 🕣                                                                          |

**Paso 5:** esperamos que cargue y hacemos clic en la opción **DESCARGAR EL PDF UNIDO**.

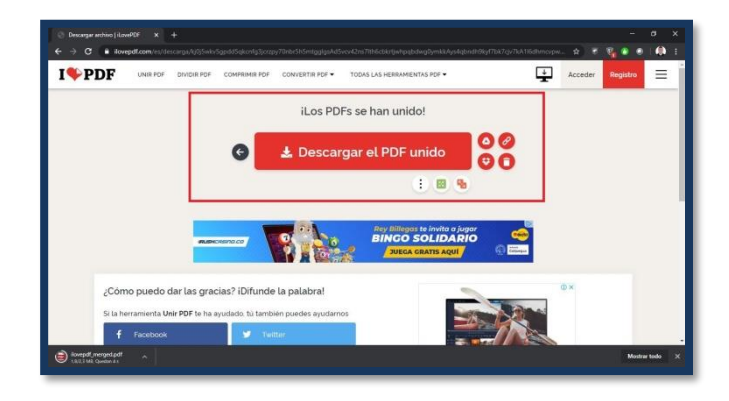

Después de realizar este paso automáticamente se nos descargará el archivo ya unido en un solo archivo.

| I <b>%</b> PDF | UNIR POF DIVIDIR PI | F COMPRIMIR FOF    | CONVERTIR PDF -    | TODAS LAS HERRAMIENTAS PDI | •           | ÷                                                                                                    | Acceder | Registro | Ξ |
|----------------|---------------------|--------------------|--------------------|----------------------------|-------------|----------------------------------------------------------------------------------------------------|---------|----------|---|
|                |                     |                    | iLos PD            | Fs se han unido!           |             |                                                                                                    |         |          |   |
|                |                     | G                  | 🛓 Desca            | rgar el PDF unid           |             |                                                                                                    |         |          |   |
|                |                     |                    |                    | († )                       |             |                                                                                                    |         |          |   |
|                |                     |                    |                    | Rey Billegas te inv        | ita a jugar |                                                                                                    |         |          |   |
|                |                     | excreme co         |                    | JUECA GRATIS               | AQUI DE     |                                                                                                    |         |          |   |
| 20             | puedo dar las g     | racias? iDifund    | e la palabra!      |                            | -           |                                                                                                    | D ×     |          |   |
| 5              | Facebook            | e eyudedo, tù temi | bién puedes ayudan | 105                        | -           | and the second second sec |         |          |   |
|                |                     | 10000000000        | W0.75              |                            |             | Creation of                                                                                                    |         | -        | - |

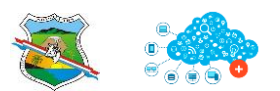

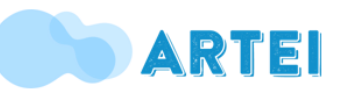

**13.17 Eliminar páginas de un PDF** Para eliminar páginas de un archivo en formato PDF utilizaremos la misma herramienta web **ILovePDF:** <u>https://www.ilovepdf.com/es</u>

**Paso 1:** Hacer clic sobre la opción **TODAS LAS HERRAMIENTAS PDF** y luego hacer clic sobre la opción **ELIMINAR PÁGINAS**.

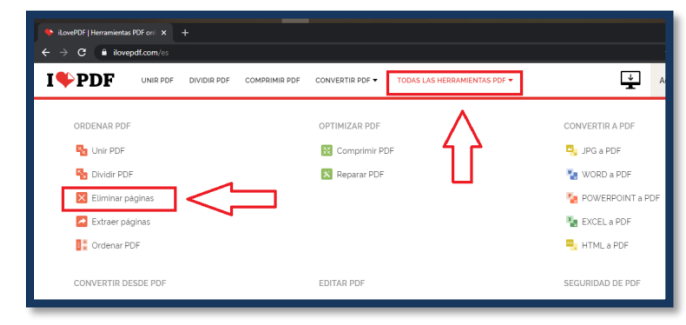

Paso 2: Hacer clic sobre la opción SELECCIONAR ARCHIVO PDF.

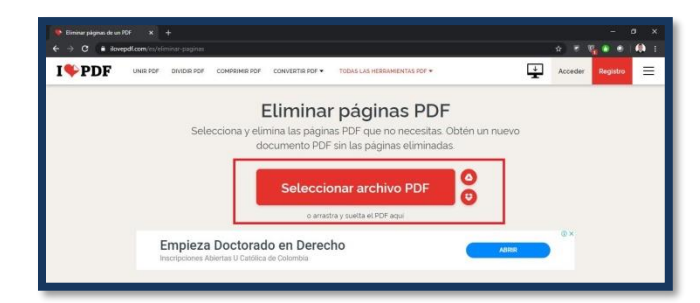

**Paso 3:** Buscar el archivo en PDF, seleccionarlo, luego hacer clic en la opción **ABRIR** y esperar que cargue.

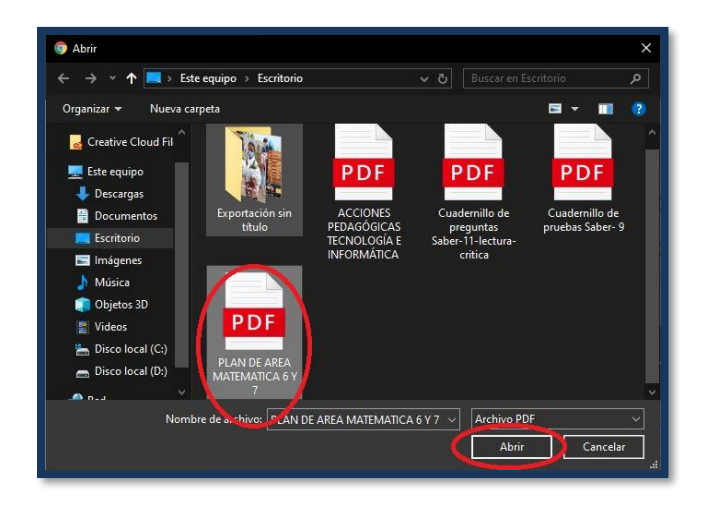

Paso 4: esperamos que

cargue, luego seleccionamos las páginas que deseamos eliminar haciendo clic sobre ellas, en este caso eliminaremos la pagina 1, 3 y 5, luego de haber seleccionado todas las páginas a eliminar hacemos clic sobre la opción ELIMINAR PÁGINAS

| ÷⇒ σ   | B TovepdLcom/es/eliminar-paginas                                                                                                    |                                                                                                    |                                                                                                    | x) T 🗞 🛛 🔿 🦚                                                                                                 |
|--------|----------------------------------------------------------------------------------------------------|----------------------------------------------------------------------------------------------------|----------------------------------------------------------------------------------------------------|----------------------------------------------------------------------------------------------------|
| I 🏶 PI | OF UNIR POF DIVIDIR POF                                                                                                    | COMPRIMIR PDF CONVERTIR PDF -                                                                                                    | TODAS LAS HERRAMIENTAS PDF +                                                                                                    | Acceder Registro                                                                                             |
|        |                                                                                                    | I                                                                                                    |                                                                                                    | ELIMINAR PÁGINAS                                                                                             |
|        |                                                                                                    | The second second secon |                                                                                                    | Haz click en las páginas que quieres<br>eliminar de lu documento. Presiona 'Shift'<br>para establecer rangos |
|        | ×                                                                                                    | The second second                                                                                                    | ×                                                                                                    | Paginas totales. 41                                                                                          |
|        |                                                                                                    | The second second secon |                                                                                                    | Paginas para quitar                                                                                          |
|        | Page 1                                                                                                    | Pege 2                                                                                                    | Pige 1                                                                                                    |                                                                                                    |
|        |                                                                                                    |                                                                                                    |                                                                                                    | 44                                                                                                    |
|        |                                                                                                    |                                                                                                    |                                                                                                    |                                                                                                    |
|        | Control of the Control of the Contro | ×                                                                                                    |                                                                                                    | Eliminar páginas 🕢                                                                                           |
|        |                                                                                                    | 1 Statements of the second second sec | A server and a server and a s |                                                                                                    |

**Paso 5:** esperamos que cargue y hacemos clic en la opción **DESCARGAR EL PDF DIVIDIDO**.

| ← → C • im<br>I�PDF | epdf.com/es/descarga/ver<br>UNR PDF DIVIDIR I    | 7041/3A8g2himgmj<br>10F COMPRIMERI              | 19645103520474104903448<br>PDF CONVERTIR FOF •  | bridz3R37Ad10m709fprz701sk09kg5y9Ekrs5<br>10DAS LAS HERRAMIENTAS PDF 👻 | 6gy198v6m7v743z16zc797 | sylich 🖈 🔹 | Registro |  |
|---------------------|--------------------------------------------------|-------------------------------------------------|-------------------------------------------------|------------------------------------------------------------------------|------------------------|------------|----------|--|
|                     |                                                  |                                                 | iEl PDF                                         | ha sido dividido!                                                      |                        |            | _        |  |
|                     |                                                  | G                                               | 🛓 Descar                                        | gar el PDF dividido                                                    | 00                     |            |          |  |
|                     |                                                  |                                                 |                                                 | : <b>.</b>                                                             | 5                      |            |          |  |
|                     | Programa<br>Control de rotaci<br>DestisCom/Softw | es para inve<br>to de inventarios en<br>are+WMS | ntarios - Autom<br>tempo real, trazabilidad del | natización de inventarios<br>il inventario y pedidos, casiscom com/    | Aaner                  | J          |          |  |
| ¿Cón                | no puedo dar las g                               | gracias? iDifu                                  | nde la palabra!                                 |                                                                        | ~~~                    | 8133       |          |  |

Después de realizar este paso automáticamente se nos descargará el archivo con las hojas ya eliminadas.

| I PDF | UNIR POF DIVIDIR POF                                           | COMPRIMIR POF                        | CONVERTIR PDF -                           | TODAS LAS HERRAMENTAS P                                   | DF •    | ÷    | Acceder | Registro | = |
|-------|----------------------------------------------------------------|--------------------------------------|-------------------------------------------|-----------------------------------------------------------|---------|------|---------|----------|---|
|       |                                                                |                                      | iEl PDF                                   | ha sido dividido!                                         |         |      |         |          |   |
|       |                                                                | G                                    | 🛓 Descarg                                 | gar el PDF divid                                          | ido O   | 0    |         |          |   |
|       |                                                                |                                      |                                           |                                                           | 8 6     |      |         |          |   |
|       |                                                                |                                      |                                           |                                                           |         |      |         |          |   |
|       | Programas  <br>Control de rotación de<br>Desis Control Tenere- | para inventa<br>invertator en tierro | rios - Automa<br>o real, trazabilidad del | atización de inventa<br>inventario y pedidos, casiscom co | arios   | ABRR |         |          |   |
|       |                                                                |                                      |                                           |                                                           |         |      |         |          |   |
| br    | mo puedo dar las gra                                           | cias? iDifunde                       | la palabra!                               |                                                           |         |      | 22      |          |   |
| ~ 7   | Forramienta Dividir PDF te h                                   | a ayudado, tú tarr                   | ibién puedes                              |                                                           | 5 mu/am |      |         |          |   |

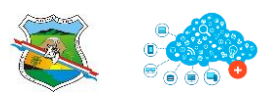

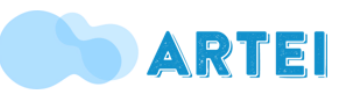

opción

14.18. Extraer páginas de un PDF Para extraer páginas de un archivo en formato PDF utilizaremos la misma herramienta web ILovePDF: https://www.ilovepdf.com/es

Paso 1: Hacer clic sobre la opción TODAS LAS HERRAMIENTAS PDF y luego hacer clic sobre la opción EXTRAER PÁGINAS.

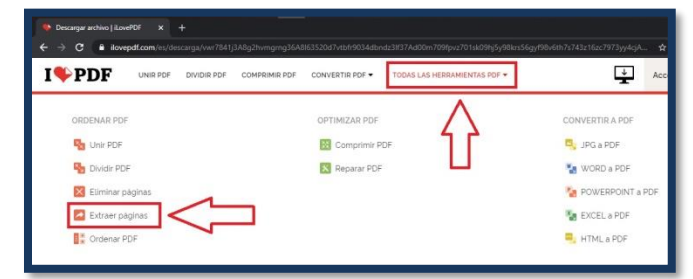

Paso 2: Hacer clic sobre la opción SELECCIONAR ARCHIVO PDF.

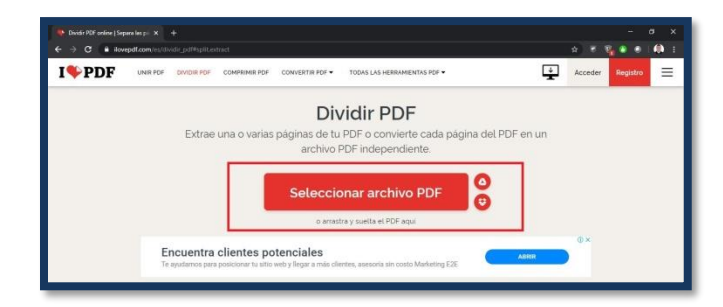

Paso 3: Buscar el archivo en PDF, seleccionarlo, luego hacer clic en la opción ABRIR y esperar que cargue.

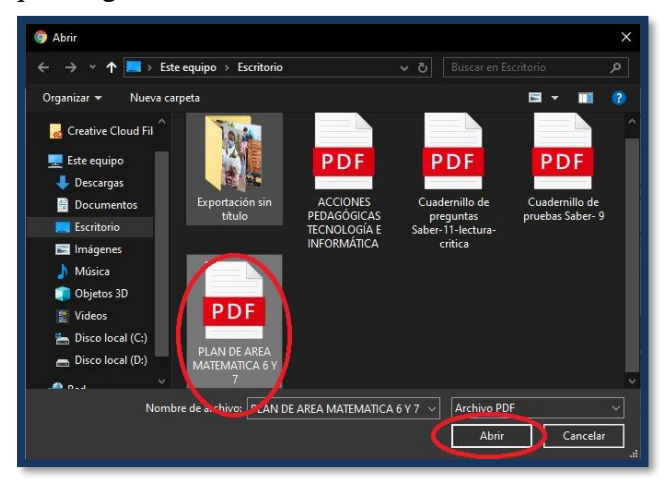

Paso 4: esperamos que seleccionamos la cargue, luego PÁGINAS, **SELECCIONAR** después seleccionamos las páginas que deseamos extraer

haciendo clic sobre ellas, en este caso extraeremos las paginas 1, y 3, luego de haber seleccionado todas las páginas a extraer hacemos clic sobre la opción DIVIDIR PDF.

| O B RovepdLcom/es/di        | idir_pdPhpRestract                                    |                                                                                                    |                                                                                                    | \$                             | R               |
|-----------------------------|-------------------------------------------------------|----------------------------------------------------------------------------------------------------|----------------------------------------------------------------------------------------------------|--------------------------------|-----------------|
|                             | DIVIDIR POF COMPRIMIR POF                             | CONVERTIR FDF  TODAS LAS                                                                                                    | HERRAMIENTAS PDF ¥                                                                                                    | Acced                          | er Registro     |
|                             |                                                       |                                                                                                    |                                                                                                    | © DIVI                         | IDIR            |
| Amplia tus canales de venta | erce en Minutos<br>s con una Tienda Virtual y Sigue C | onectado Con tu clientes Vendty                                                                                                    | Abrir                                                                                                    | 0-0                            | ° of            |
|                             |                                                       |                                                                                                    |                                                                                                    | Dividir por rangos             | Extraer på      |
| CARACTER                    |                                                       | •                                                                                                    |                                                                                                    | MODO DE EXTRACCIÓN             | E               |
| 8484 MILLO                  |                                                       | And a second second sec |                                                                                                    |                                | Seleccionar pi  |
|                             |                                                       | Part Carrow Contractor - Marchael                                                                                                    |                                                                                                    |                                |                 |
|                             |                                                       |                                                                                                    | The set of the first set of the set of the s | Paginas para extraer           |                 |
|                             |                                                       | Control and American American American                                                                                                    | Bullibbauerase<br>constantion                                                                                                    | 1.5                            |                 |
| 1                           | 2                                                     | 3                                                                                                    |                                                                                                    | Unir toclas las p<br>único PDF | as extraidas er |
| Terrorite and mark          | -                                                     | Provide Automatical                                                                                                    |                                                                                                    |                                | <u> </u>        |
|                             |                                                       |                                                                                                    |                                                                                                    |                                |                 |
| Book Antonia and Colorado   |                                                       |                                                                                                    |                                                                                                    | Dividir                        | DF 🕘            |

Paso 5: esperamos que cargue y hacemos clic en la opción DESCARGAR EL PDF DIVIDIDO.

| DIVIDIR PDF | COMPRIMIR POF                    | CONVERTIR FDF •             | TODAS LAS HERRAN | MENTAS PDF • |                        | ÷        | Acceder | Registro | Ξ |
|-------------|----------------------------------|-----------------------------|------------------|--------------|------------------------|----------|---------|----------|---|
| _           |                                  | iEl PDF                     | ha sido divid    | lido!        |                        |          |         |          |   |
|             | G                                | Descarg                     | jar el PDF o     | dividido     | 00                     |          |         |          |   |
|             |                                  |                             |                  |              | 5                      |          |         |          |   |
|             |                                  |                             |                  | _            |                        | <b>」</b> |         |          |   |
| Pro         | <b>itege tu id</b><br>ficantes e | entidad de l<br>n la red co | l <b>os</b><br>n | mi           | datacrédito<br>protege |          |         |          |   |

Después de realizar este paso automáticamente se nos descargará el PDF comprimido solo con las hojas que extrajimos.

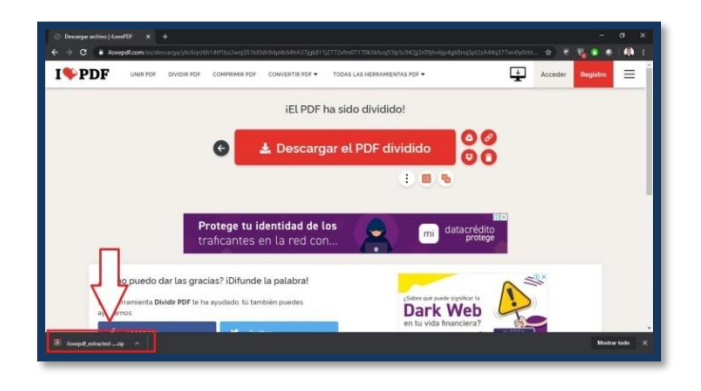

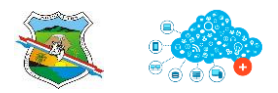

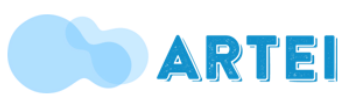

## **15. CAPTURA DE PANTALLA**

Paso 1: Para tomar una captura o pantallazo debemos oprimir al tiempo las teclas control e ImPt.

Así se ubican en computadores de escritorio

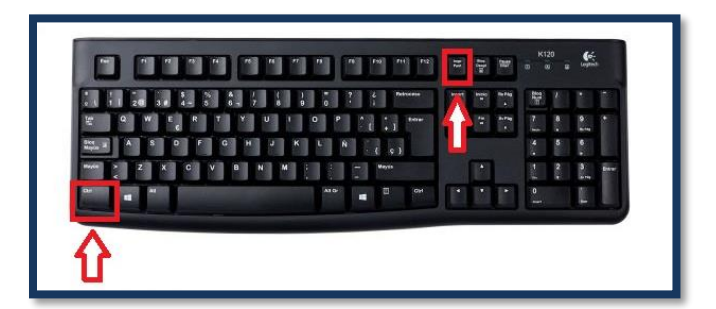

Así se ubican en computadores portátiles

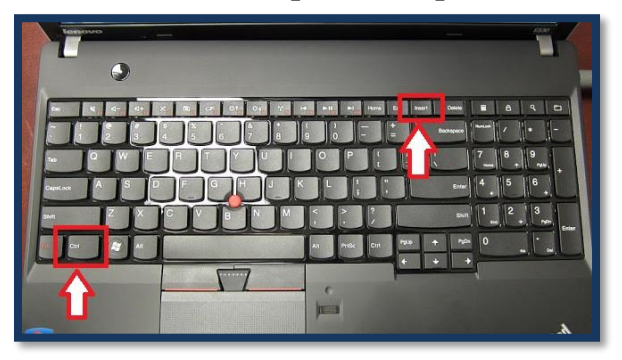

Paso 2: Después de oprimir estas teclas al tiempo, hacemos clic sobre el botón de inicio que se encuentra ubicado en la parte inferior izquierda.

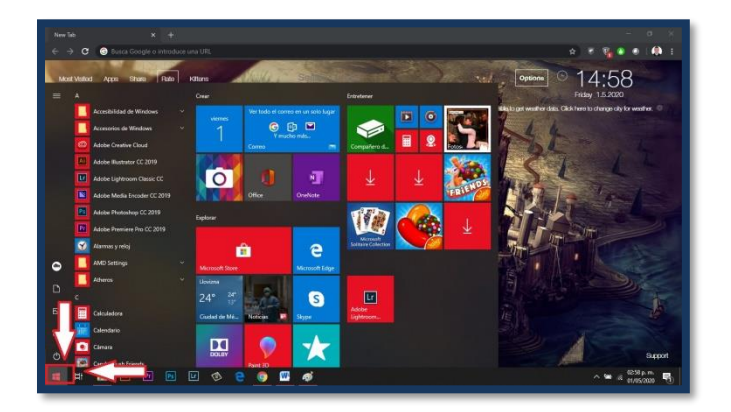

Paso 3: Buscamos la herramienta Paint, esta herramienta la encontramos escribiendo su nombre con el menú de inicio desplegado.

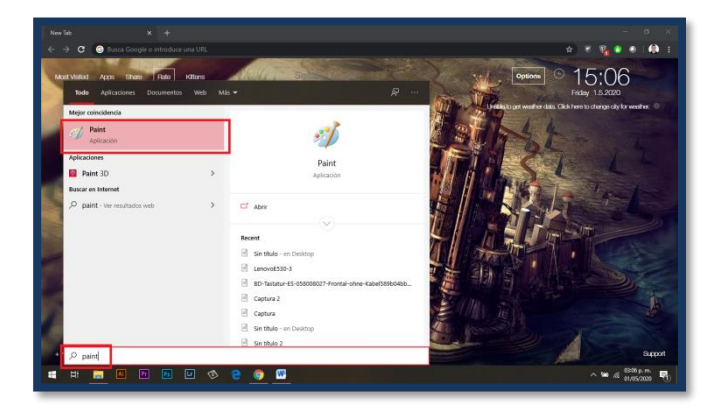

Paso 4: Hacemos clic sobre ella para abrirla.

| Intheo Inicia | Sin titulo - Paint<br>Ver |            |                                                                                                    |                    |                                                                                                    | - 0 |
|---------------|---------------------------|------------|----------------------------------------------------------------------------------------------------|--------------------|----------------------------------------------------------------------------------------------------|-----|
| nger          | Selectoror Cambiar tamafo | / 10 A     | NO□□ZA - P testera -<br>0 + ☆ ☆ □ P D -<br>0 + ☆ ☆ □ P D -<br>1 + ☆ ☆ □ P D -<br>1 + ☆ ☆ □ P D -<br>1 + ☆ ☆ □ P D -<br>1 + ↓ ↓ ↓ ↓ ↓ ↓ ↓ ↓ ↓ ↓ ↓ ↓ ↓ ↓ ↓ ↓ ↓ ↓ | Tamaño Coter Cotor | Editar Editar con                                                                                                    |     |
| Portagagales  | Imagen                    | HenanieMai | Formas                                                                                                    | Colores            | handbard hand the state of the state of the |     |
|               |                           |            |                                                                                                    |                    |                                                                                                    |     |
|               |                           |            | 19                                                                                                    |                    |                                                                                                    |     |
|               |                           |            |                                                                                                    |                    |                                                                                                    |     |
|               |                           |            |                                                                                                    |                    |                                                                                                    |     |
|               |                           |            |                                                                                                    |                    |                                                                                                    |     |
|               |                           |            |                                                                                                    |                    |                                                                                                    |     |
|               |                           |            |                                                                                                    |                    |                                                                                                    |     |
|               |                           |            |                                                                                                    |                    |                                                                                                    |     |
|               |                           |            |                                                                                                    |                    |                                                                                                    |     |
|               |                           |            |                                                                                                    |                    |                                                                                                    |     |
|               |                           |            |                                                                                                    |                    |                                                                                                    |     |
|               |                           |            |                                                                                                    |                    |                                                                                                    |     |

Paso 5: Para que aparezca nuestra captura debemos oprimir al tiempo las teclas Control y V.

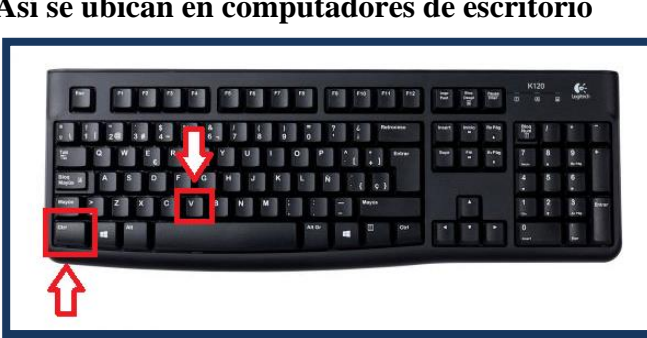

Así se ubican en computadores de escritorio

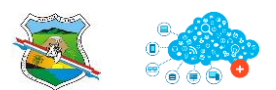

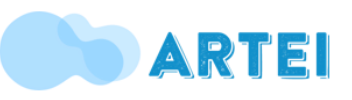

#### Así se ubican en computadores portátiles

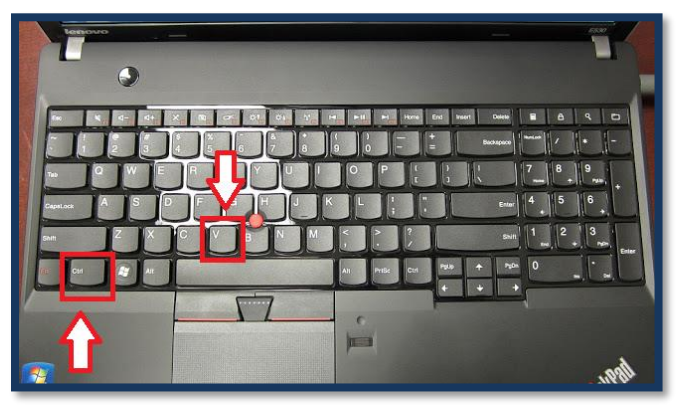

**Paso 6:** Luego de oprimir estas teclas al tiempo aparece nuestro pantallazo en la herramienta Paint.

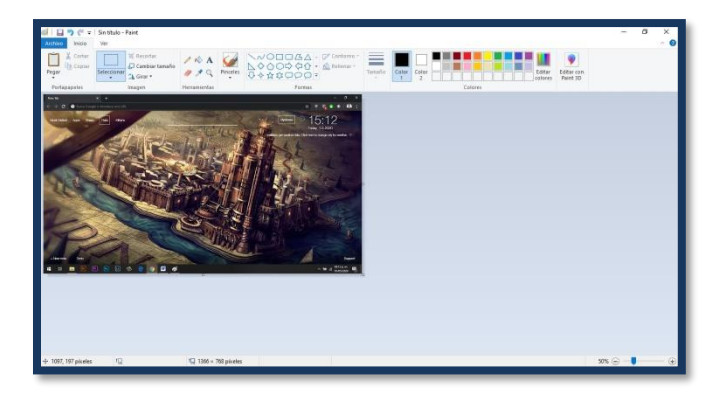

**Paso 7:** Para guardarlo en nuestro computador debemos hacer clic sobre la opción **ARCHIVO** que se encuentra en la parte superior izquierda de la pantalla.

| Archivo Inicio                                                                    | Ver                                           |                                              |        |
|-----------------------------------------------------------------------------------|-----------------------------------------------|----------------------------------------------|--------|
| Pegar Cortar                                                                      | Seleccionar                                   | 1호 Recortar<br>급 Cambiar tamaño<br>▲ Girar ▼ | 1 1    |
| Portapapeles                                                                      |                                               | Imagen                                       | Herram |
| New Tab<br>$\leftarrow  ightarrow C^*$ 😨 Busca Geogl<br>Most Visitori Appis Shasa | × +<br>le o introduce una URI<br>Fato Kittare |                                              |        |

**Paso 7:** Hacer clic en la opción **GUARDAR COMO**.

| Archivo      |   |                                        |
|--------------|---|----------------------------------------|
| Nuevo        |   | Imágenes recientes                     |
|              |   | 1 Sin título                           |
| Abrir        |   | <u>2</u> LenovoE530-3                  |
| A Lon        |   | 3 BD-Tastatur-ES-058008027-Frontal-ohn |
| Guardar      |   | 4 Captura 2                            |
|              |   | 5 Captura                              |
| Cuardar como |   | <u>6</u> Sin título 2                  |
| Guardar como |   | 7 Sin título                           |
|              |   | <u>8</u> Sin título                    |
| Imprimir     | • | 9 7                                    |

**Paso 8:** Buscamos el lugar donde deseemos guardar el pantallazo, le cambiamos el nombre si deseamos y hacemos clic en guardar.

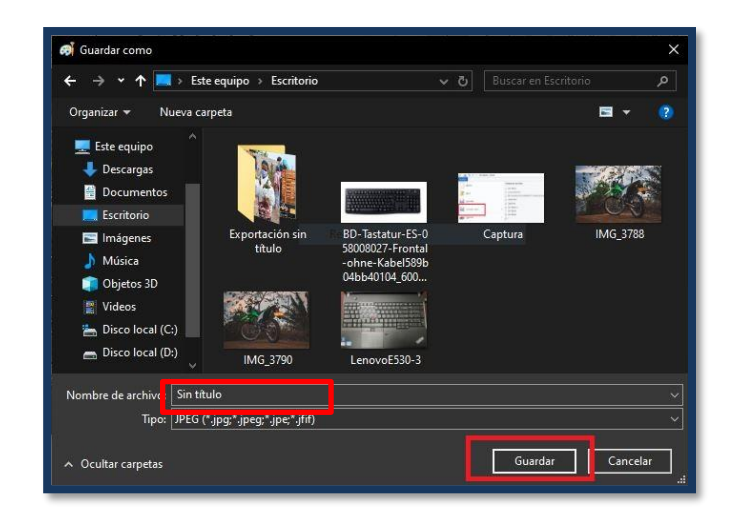

Y listo, ya quedó guardado nuestro pantallazo

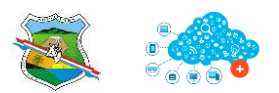

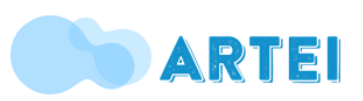

## **17. CORREO ELECTRÓNICO**

## 17.19. ¿Cómo mandar un email?

Existen innumerables proveedores de correo electrónico. La mayoría de ellos te permite crear una cuenta y usar el servicio sin costo. Sin embargo, los tres más populares son los siguientes:

- ✓ Gmail: el correo de Google. Si te registras en Gmail, también se creará una cuenta de Google para ti, la cual puede ser muy útil para YouTube y otros sitios importantes de redes sociales.
- ✓ Outlook: el correo creado por Microsoft. Las cuentas de Outlook son necesarias para acceder a algunos servicios de Microsoft como, por ejemplo, Microsoft Word (u Office 365), Windows 10, Skype y Xbox LIVE.
- ✓ Yahoo: Yahoo es un simple proveedor de correo electrónico con otros servicios como noticias en el buzón de entrada y 1 terabyte de almacenamiento en línea.
- ✓ Los tres proveedores de correo mencionados anteriormente tienen su propia aplicación móvil, que puedes descargar en forma gratuita para tu smartphone. Así podrás enviar y recibir emails desde tu smartphone a través de tu proveedor favorito.

Para enviar un email. Se debe realizar los siguientes pasos por lo general son los mismo para cada proveedor.

| 💁 Outlook   🗸                   |                                                                                                    |
|---------------------------------|----------------------------------------------------------------------------------------------------|
| Buscar en correo ele ${\cal P}$ | □ Ver: Todos 🗸                                                                                                    |
| Carpetas c                      | Brune Contestie Belleger (Br. 1811) - Brownieker                                                                                                    |
| Entrada                         | <ul> <li>Herpfinst</li> <li>Herbfinsterse</li> </ul>                                                                                                    |
| Correo no deseado               | annun State - Ma                                                                                                    |
| Borradores 12                   | Essential salities                                                                                                    |
| Enviados                        | - Alterna - Alternation (Alternation (Alternation))                                                                                                    |
| Eliminados 92                   | - Little (Elevation - Provide and Provide and Provide |
| Nueva carpeta                   | Reconditions Provide Automotive                                                                                                    |

- ✓ Accede a tu cuenta de Outlook.com: utiliza tus credenciales de acceso, usuario y contraseña, recuerda que las direcciones de email se reconocen por la @.
- ✓ Añade destinatarios: son las personas receptoras de nuestro email.

| Alberto Cifuentes |        | Agregar un asunto                |
|-------------------|--------|----------------------------------|
| Para              | ссуссо | N K S Aa A <sup>2</sup> A ∠ i≡ ≔ |

 Redacta un asunto: en los correos electrónicos es importante añadir siempre un asunto para que la persona que recibirá tu correo electrónico pueda identificarlo fácilmente.

| Alberto Cifuentes |  |         | Agr | eg | ar | un             | asu |     |     |   |    |   |   |   |   |   |
|-------------------|--|---------|-----|----|----|----------------|-----|-----|-----|---|----|---|---|---|---|---|
| Para              |  | c y cco | NK  | s  | Aa | A <sup>‡</sup> | Δ.  | 2 8 | = = | ÷ | += | Ŧ | ≡ | Ξ | œ | 6 |

 Escribe tu mensaje y dale formato: el cuerpo del correo electrónico es el que contendrá la parte más importante de tu mensaje. Para empezar a escribir, solo tienes que colocar el cursor sobre la zona en la que pone Escriba el mensaje aquí y ponerte a redactar.

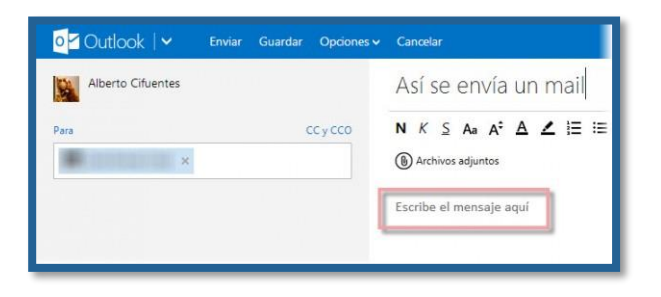

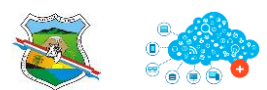

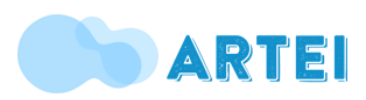

 Adjunta archivos a tu correo electrónico con Outlook.com puedes añadir archivos a tu correo electrónico. Para hacerlo, es tan sencillo como hacer clic en Archivos adjuntos.

|              | 11101 0            |      | 111 |                  |   |     |             |  |
|--------------|--------------------|------|-----|------------------|---|-----|-------------|--|
| NKSA         | a A <sup>‡</sup> A | 2    | ≡ ≔ | <del>-</del> + + | E | 5 E | <b>e</b> () |  |
| Archivos adj | untos              |      |     |                  |   |     |             |  |
| Hola Pedrito |                    |      |     |                  |   |     |             |  |
|              |                    |      |     |                  |   |     |             |  |
| ¿como va tou | o, compac          | arer |     |                  |   |     |             |  |
| Un abrazo    |                    |      |     |                  |   |     |             |  |

Último paso antes de enviar Ya queda menos.
 En la barra superior varias opciones:

• **Enviar:** haz clic aquí para enviar el correo electrónico.

• **Guardar:** haz clic aquí para guardar el correo electrónico que estás escribiendo en la carpeta **Borradores.** 

• **Opciones**: desde aquí puedes configurar el formato del texto (texto enriquecido, texto sin formato o código HTML) y la **prioridad** del correo (alta, media, baja).

• **Cancelar:** Haz clic aquí para borrar todo lo que has escrito y volver a la **Bandeja de Entrada.** 

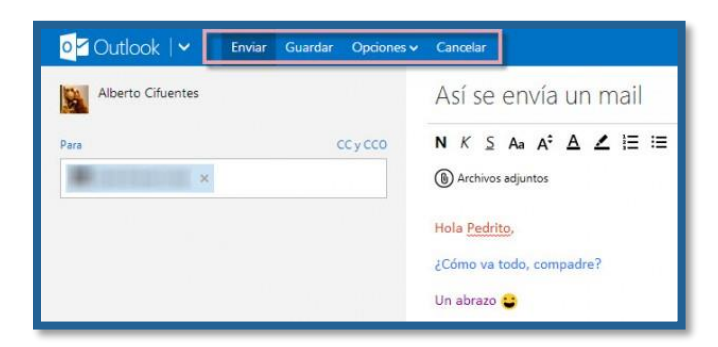

iListo! iAcabas de enviar tu e-mail con Outlook.com!

### ¿Cómo crear un email? Desde Gmail.

- ✓ Haz clic en redactar.
- ✓ Te aparecerá una pequeña ventana donde puedes comenzar a escribir tu email.

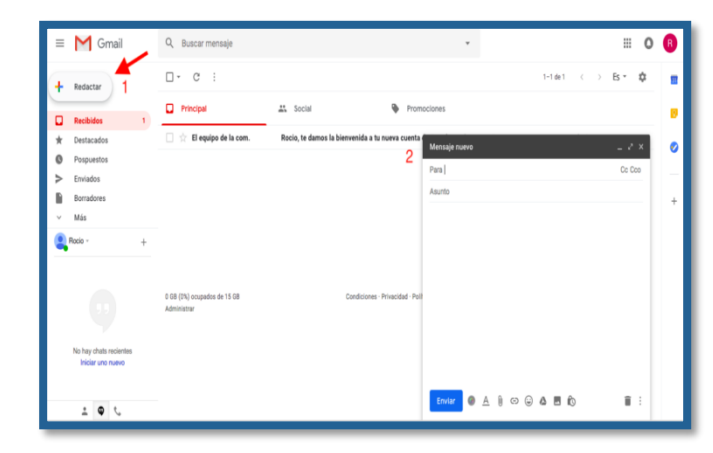

Ahora voy a explicarte que significa cada uno de los apartados que aparecen:

- ✓ Para: destinatario del email.
- CC: destinatario de una copia del email que vas a enviar. Imagínate que vas a enviarle un email a un amigo pero quieres que otro contacto reciba también ese email aunque no vaya dirigido para él.
- ✓ CCo: destinatario oculto del email. Lo mismo que el anterior pero tu amigo no sabrá que hay otro contacto que está recibiendo ese email. En el ámbito profesional no te recomiendo para nada que lo utilices.
- ✓ Enviar: botón para enviar el email.
- ✓ A: opciones de formato: letra, tamaño, etc...
- ✓ **Clip:** adjuntar un documento.
- ✓ Insertar enlace en el email que al hacer clic en él lleve al destinatario a una página de un sitio web.
- ✓ Insertar emoji.
- ✓ Drive: insertar un documento que tengas almacenado en <u>Drive.</u>
- ✓ **Imagen:** insertar imagen.
- ✓ **Papelera:** eliminar borrador.
- Tres puntos: si pulsas aquí te aparecerán varias opciones más cómo imprimir el correo o comprobar la ortografía.

#### Recursos

https://www.youtube.com/watch?v=KwbvL6oeO38 https://www.youtube.com/watch?v=REWyBJ3Wy2o https://rociohernandezcruz.com/guia-de-gmail/ http://download.microsoft.com/download/4/D/C/4DC 46714-1E6B-4535-8974-

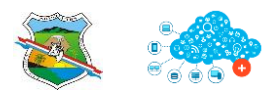

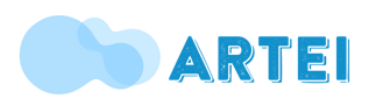

## **19. MAPAS CONCEPTUALES - CmapTools**

# ¿Qué es CmapTools?

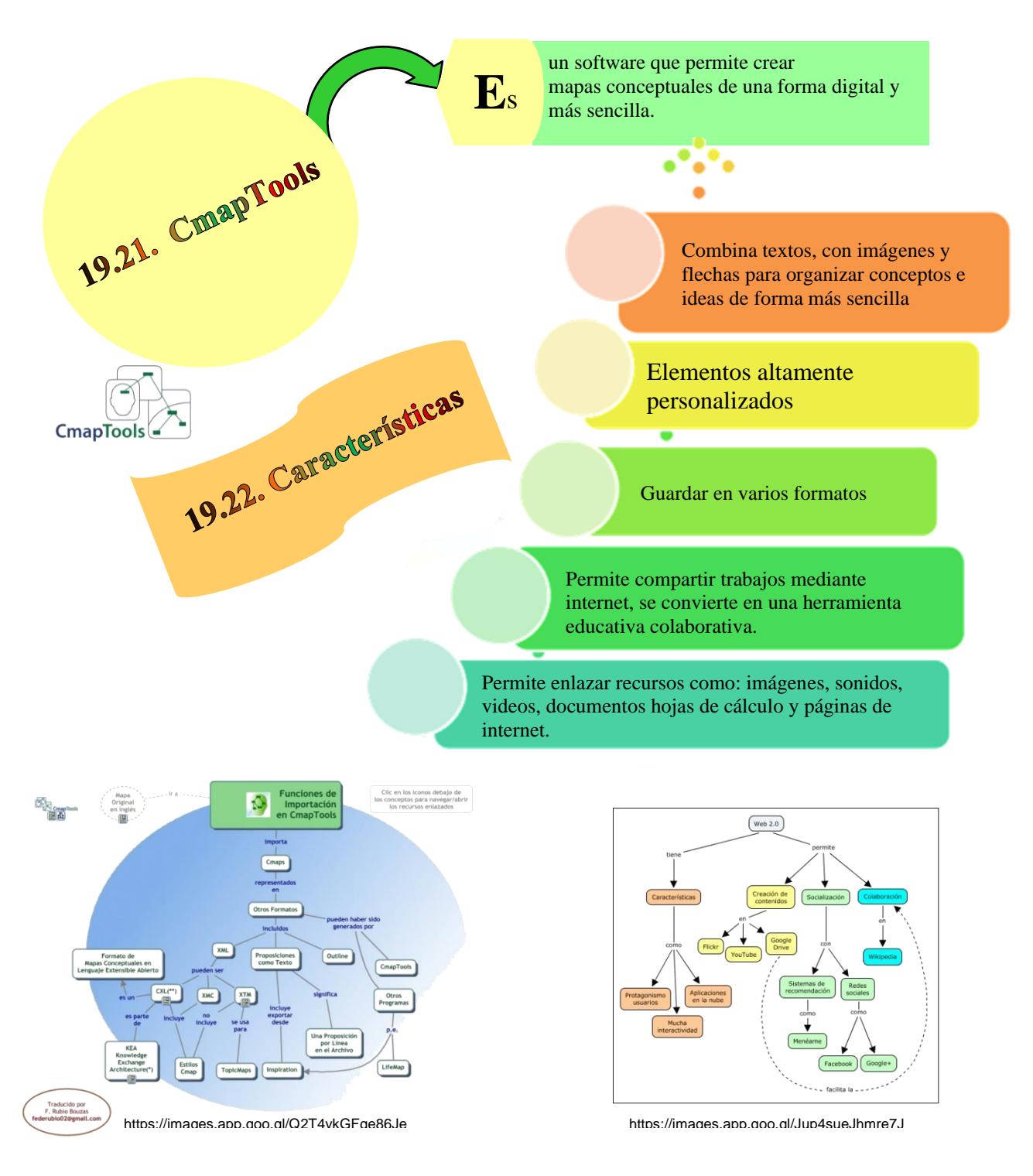

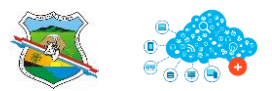

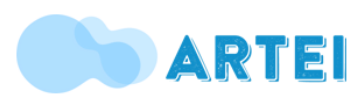

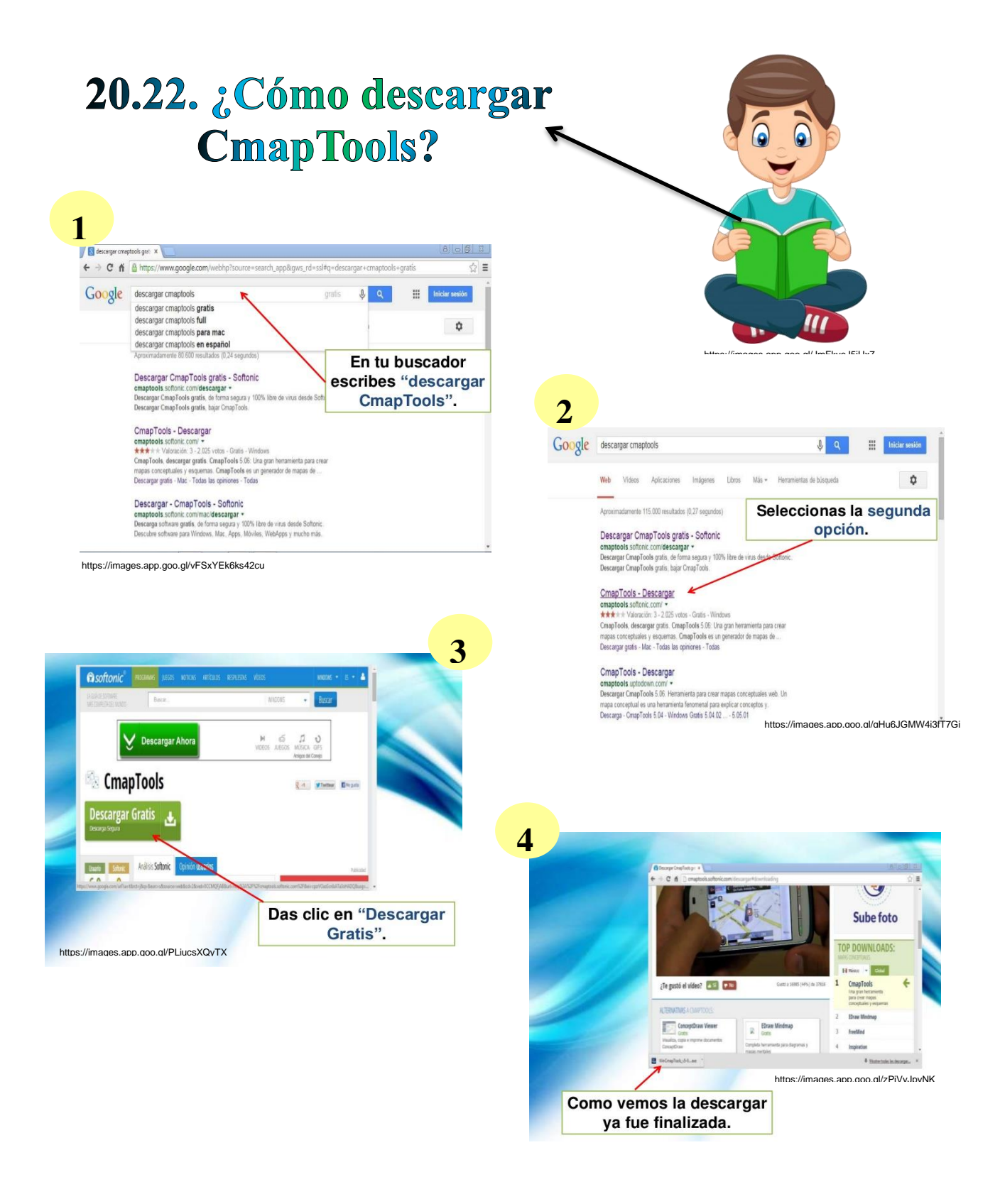

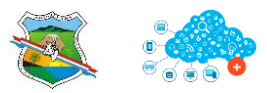

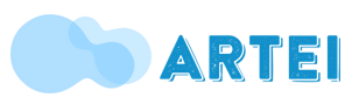

Después

seleccionamos

la opción

"Ejecutar".

https://images.app.goo.gl/kCX5QFTFRquQeeXs5

Damos clic en "Next".

Δ

## 21.24. Instalación de CmapTools

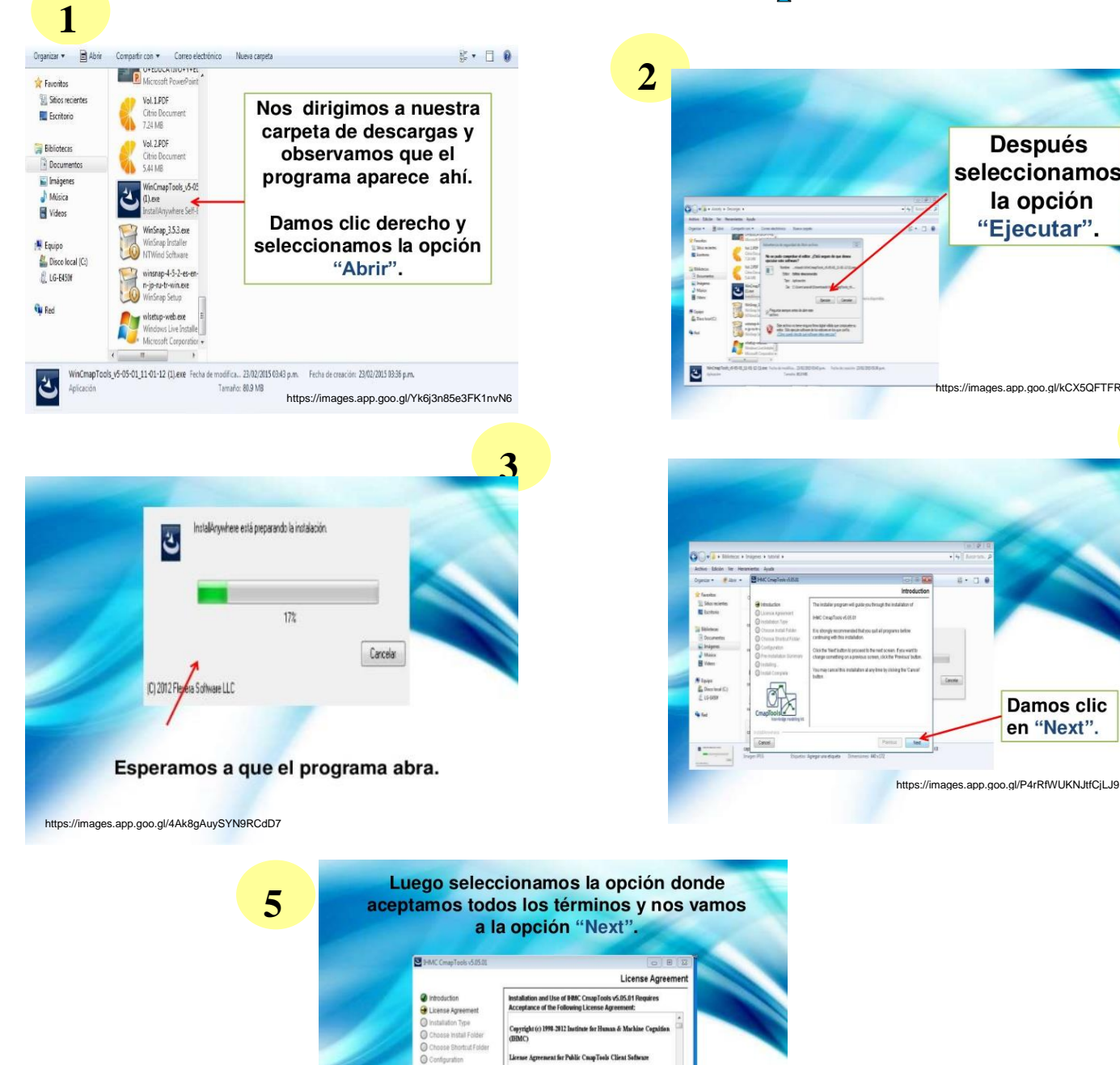

Cancel

https://images.app.goo.gl/8KTBaM1rrDjSkSQF7

OTICE TO USER: PLEASE READ THIS CONTRACT NOTICE TO USER, FLEARE READ THIS CONTRACT CAREFULLY, BY USING ALL OR ANY PORTION OF THE SOFTWARE YOU ACCEPT ALL THE TERMS AND CONDITION OF THIS AGREEMENT, INCLUDING, IN PARTICULAR THE LIMITATIONS ON: USE CONTAINED IN SECTION 2; FTHIS AGREEMENT, IN-CULUTO, IN FARLEOUAN THE MITATIONS ON USE CONTAINED IN SECTION 2; 'ARRANTY IN SECTION 4, LIABILITY IN SECTION 7. YOU GREE THAT THIS AGREEMENT IS ENFORCEABLE AS ANY () I do NOT accept the terms of the License Apr

Previous

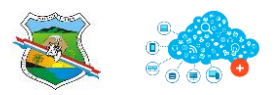

### SECRETARÍA DE EDUCACIÓN Y CULTURA Municipio de Arboletes - Tecnología e Informática

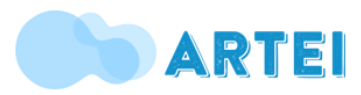

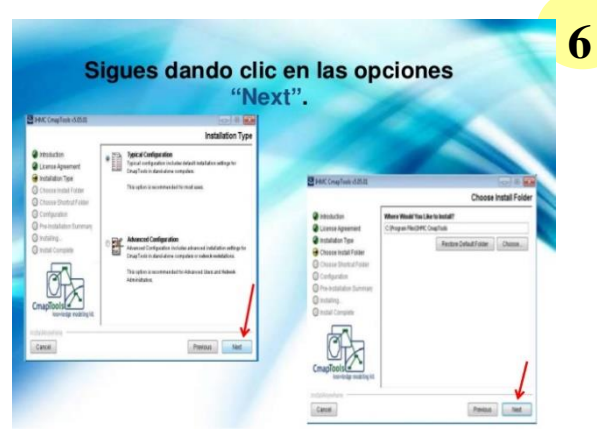

https://image.slidesharecdn.com/tutorial-150316230121-conversiongate01/95/tutorial-de-cmo-utilizar-cmaptools-en-la-educacin-17-

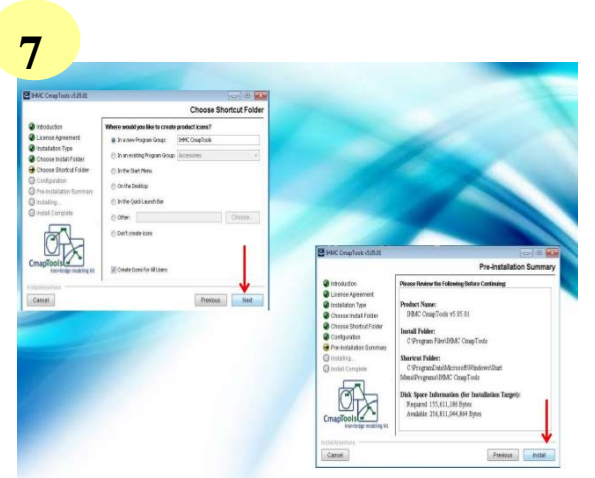

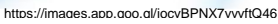

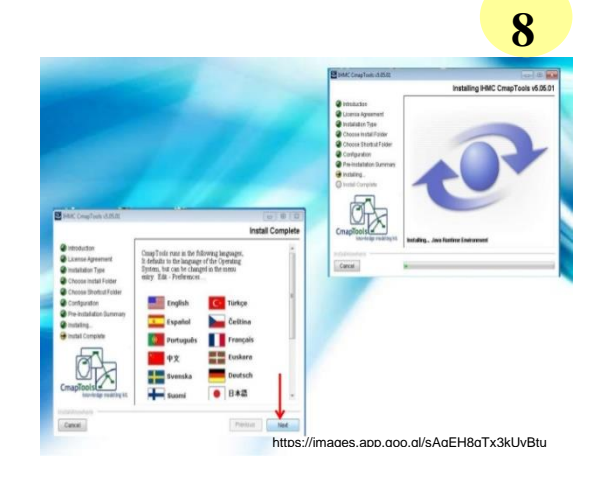

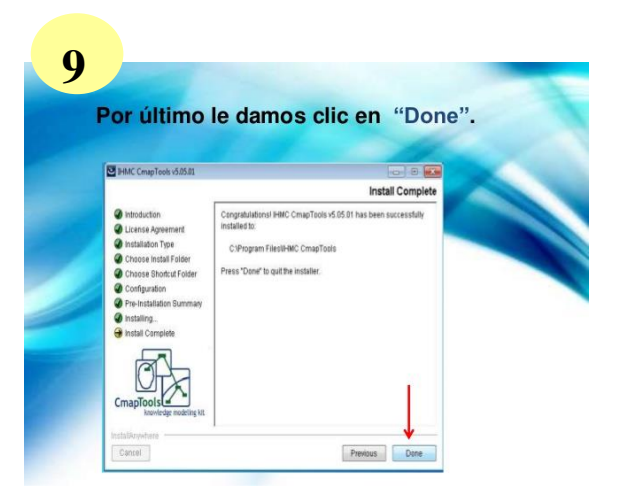

https://images.app.goo.gl/eBSPJad8h8Gg1K85

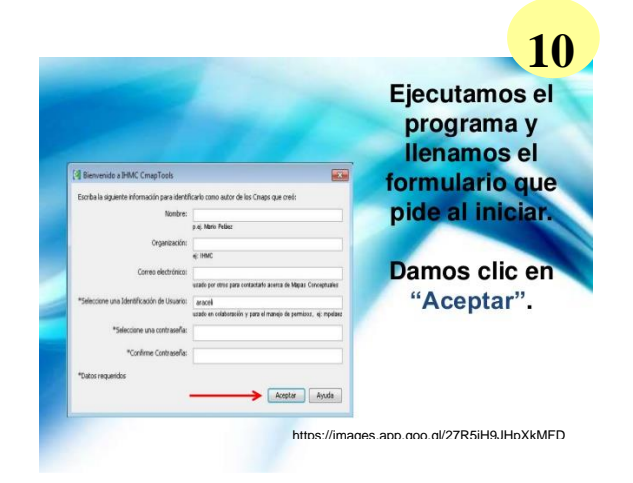

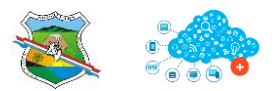

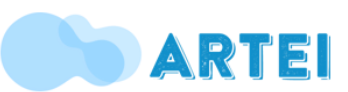

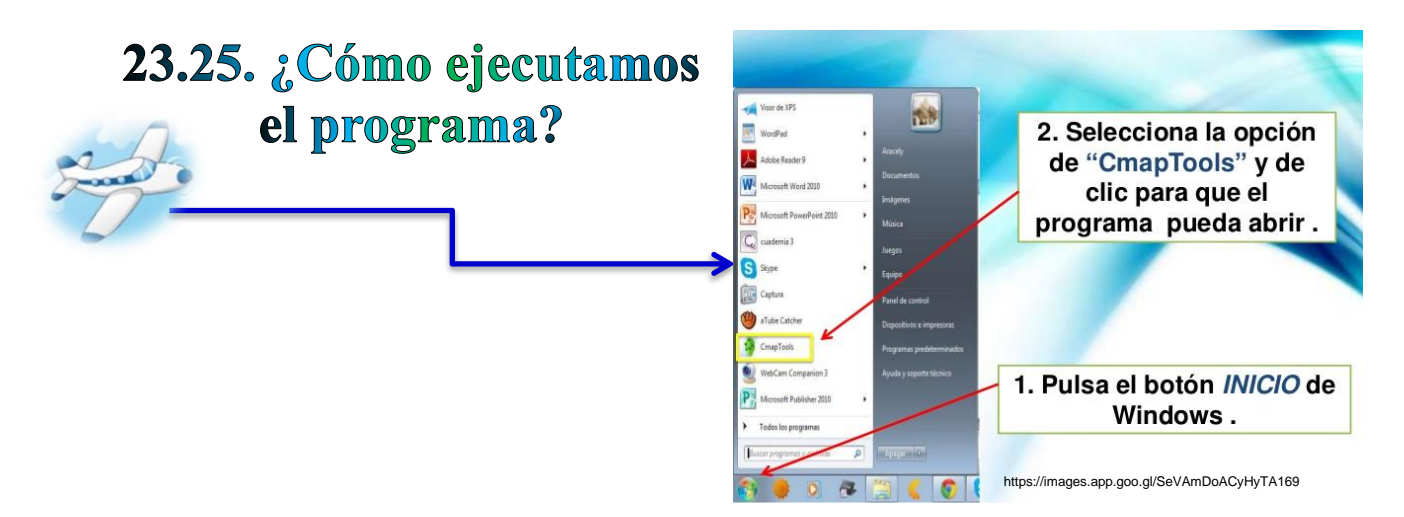

# 23.26. Hora de crear un mapa conceptual en CmapTools

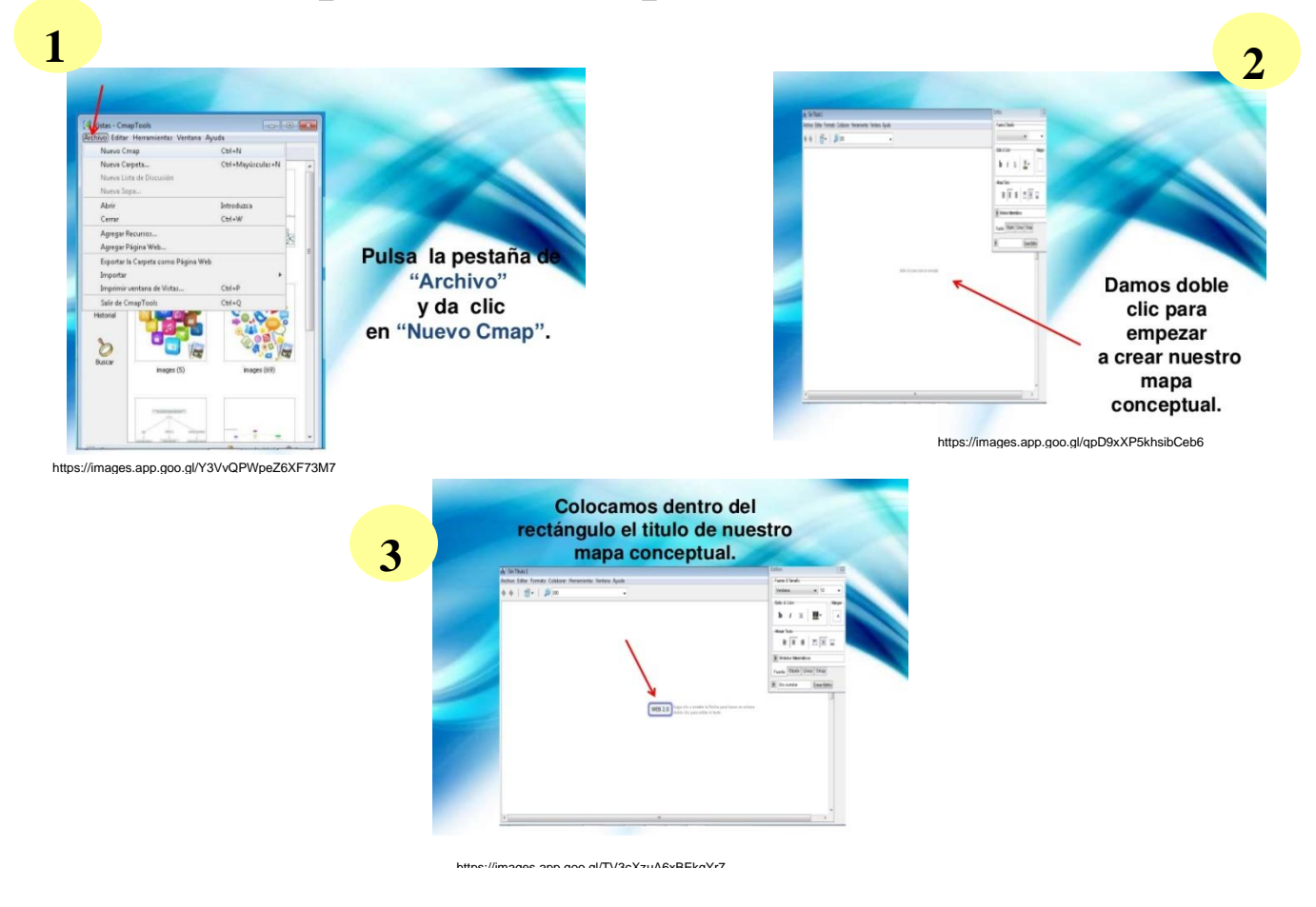

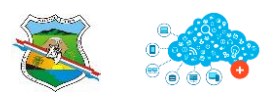

#### SECRETARÍA DE EDUCACIÓN Y CULTURA Municipio de Arboletes - Tecnología e Informática

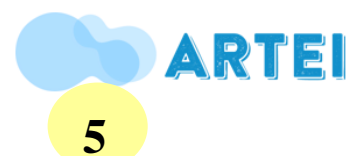

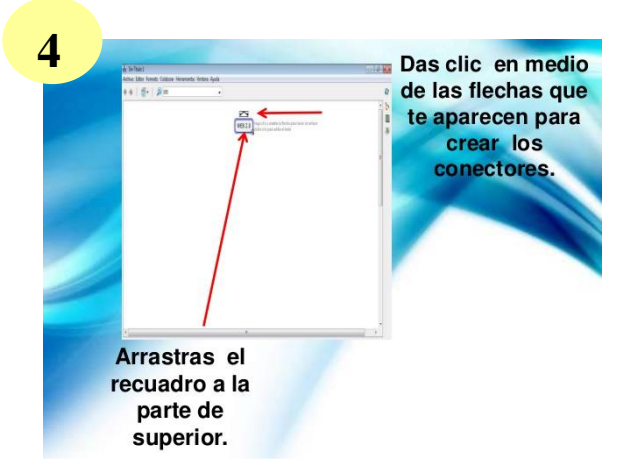

https://images.app.goo.gl/QF2BaxH9SZDvQcHE9

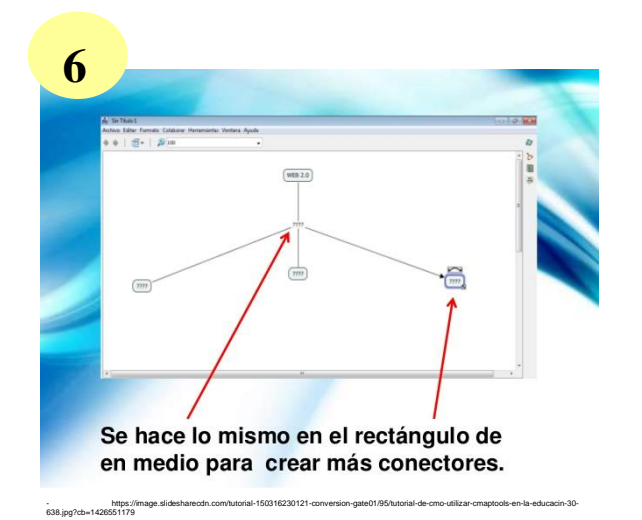

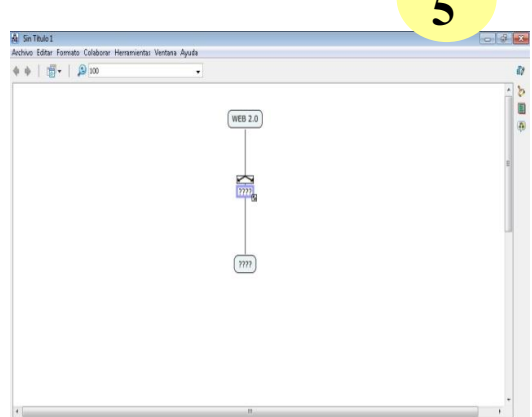

<text>

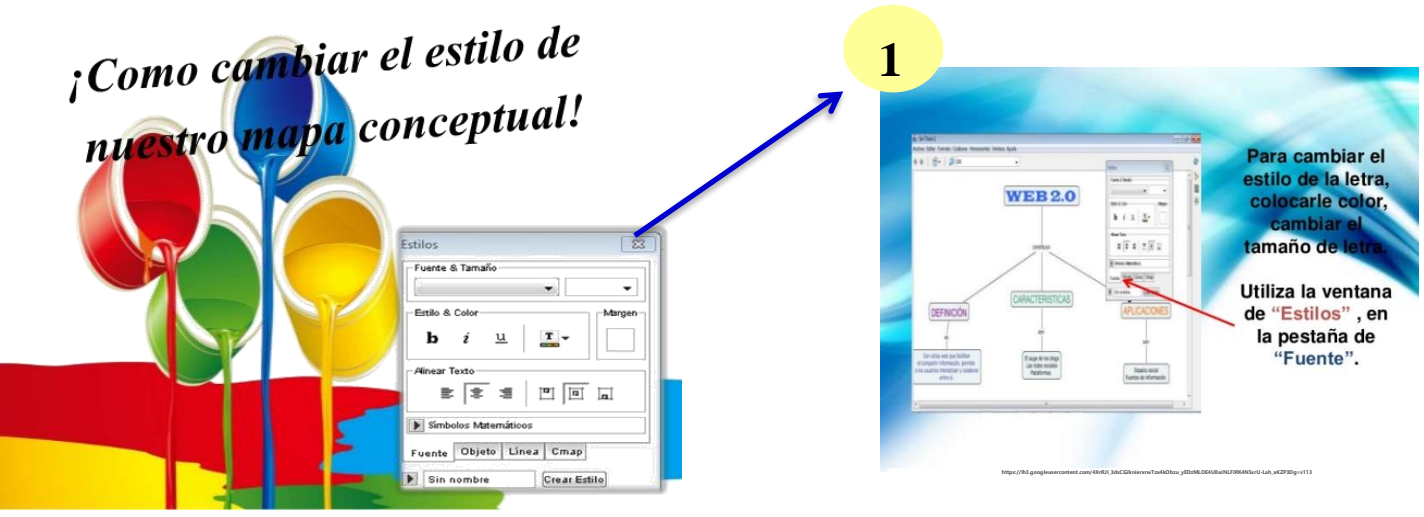

https://images.app.goo.gl/jx2HDUiKZDFxsCRw8

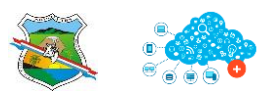

#### SECRETARÍA DE EDUCACIÓN Y CULTURA Municipio de Arboletes - Tecnología e Informática

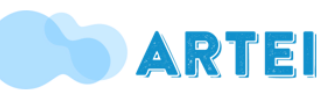

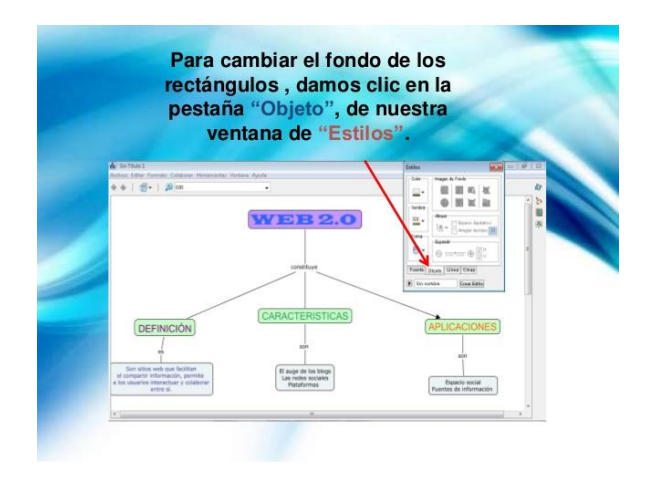

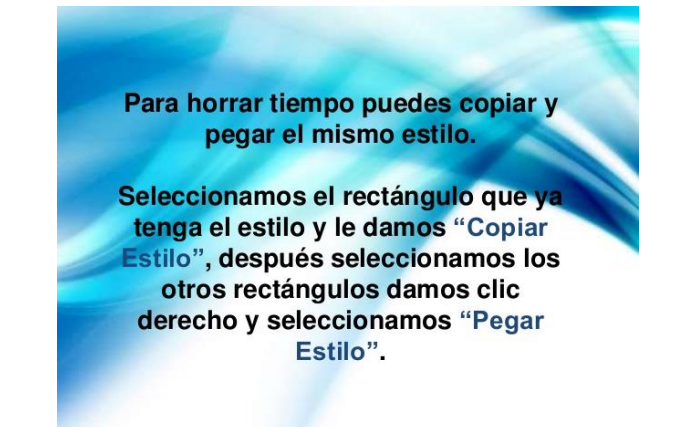

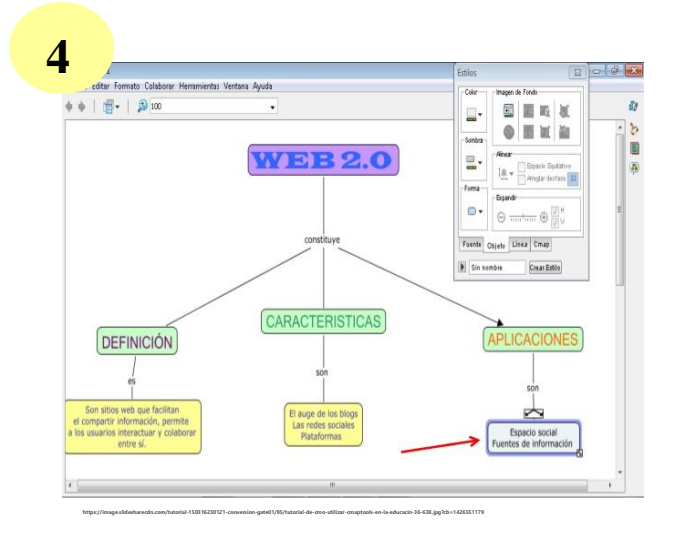

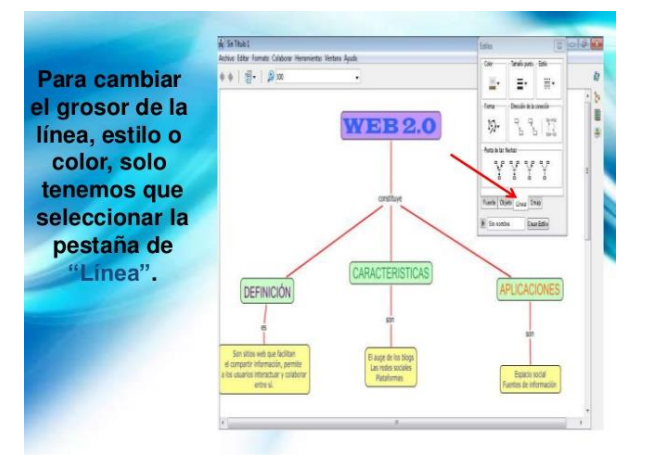

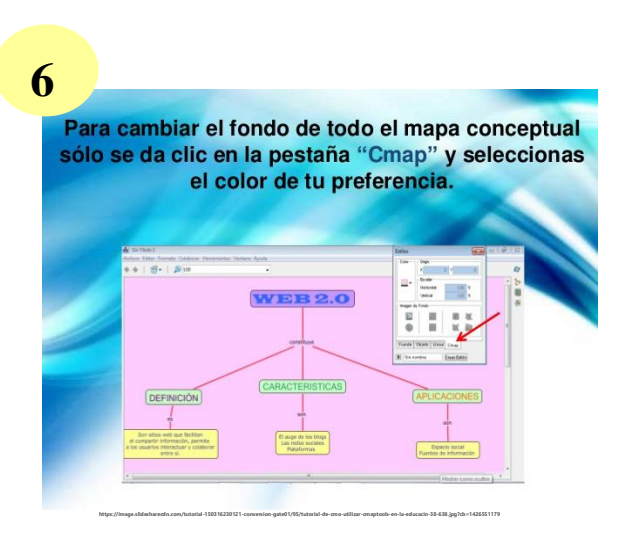

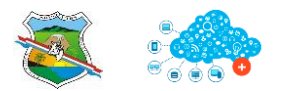

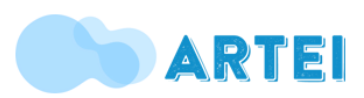

# 26.27. ¿Cómo insertar imágenes a nuestro mapa conceptual?

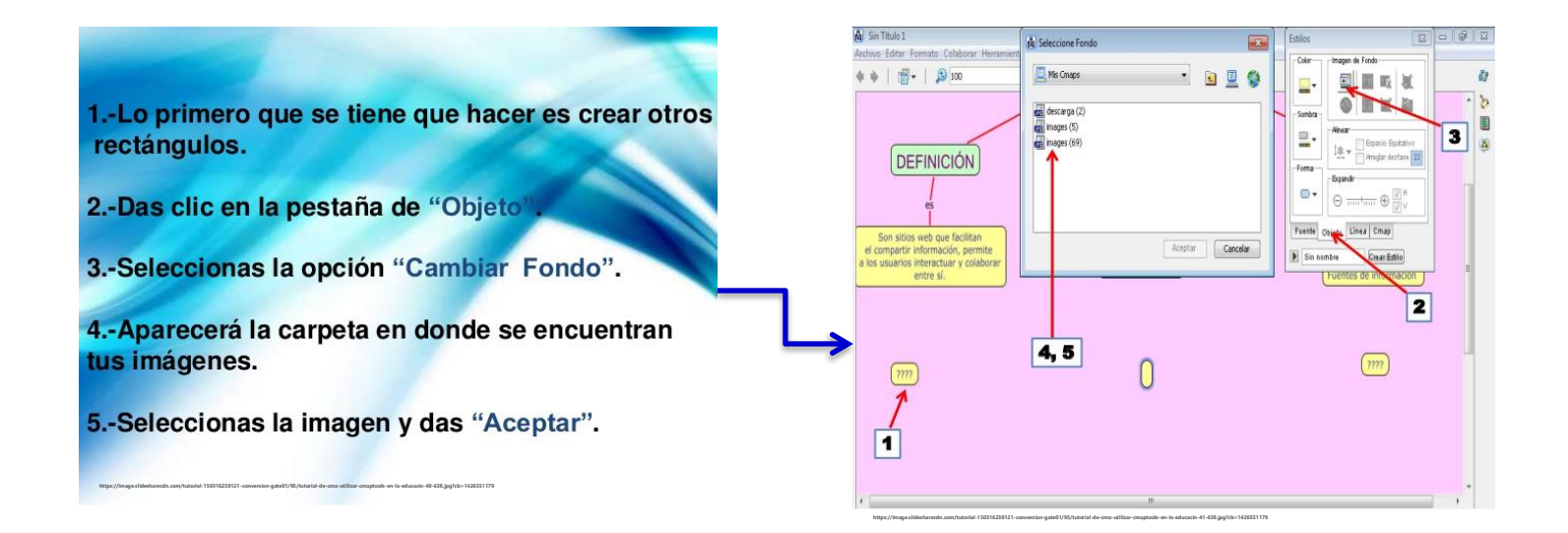

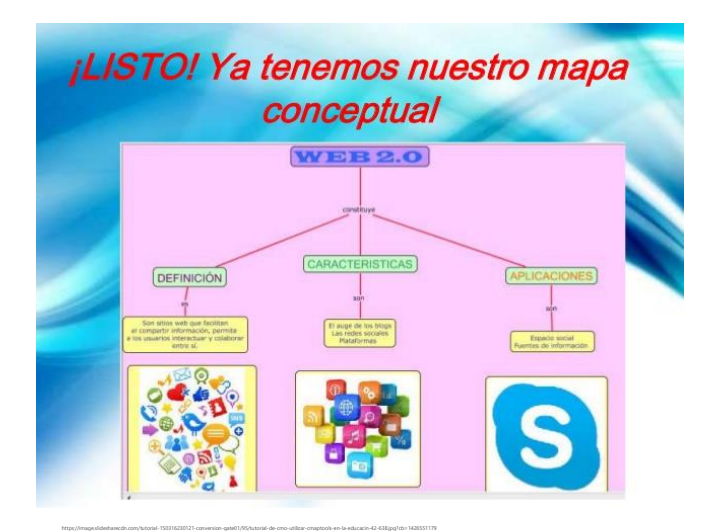

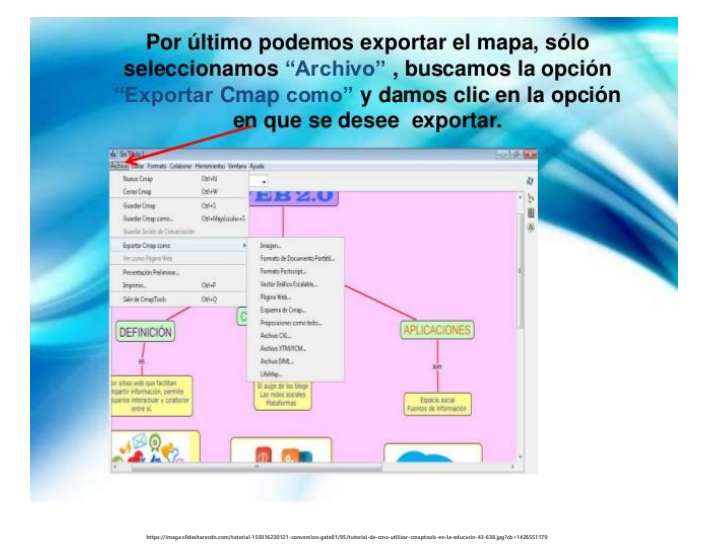

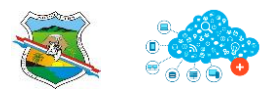

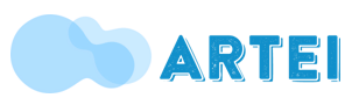

## **27. CAMTASIA STUDIO**

### ¿Cómo instalar y utilizar Camtasia Studio 8?

#### Introducción

Camtansia studio 8 es un programa que te permite la grabación y edición de videos, para la publicación de videos tutoriales web con una gran calidad y de forma sencilla

### Ventajas

- 1) Grabas absolutamente todo lo que ves en el monitor
- 2) Fácil manejo no necesitas ser experto en el tema de sistemas

#### Desventajas

- 1) Muchas veces la calidad del sonido se pierde
- Por lo general el idioma no reconoce el pack de español y toca trabajarlo en ingles

#### Instalación

1. Debemos tener principalmente el software que nos permitirá la instalación del programa de Camtasia

https://mega.nz/file/FoBiCBYJ#GR92avIPkTKxy15mz\_vVp2w0DNk1qMTp0II-DRgEVU

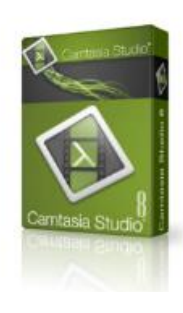

✓ Aparecerá la siguiente ventana en internet y le daremos en descargar

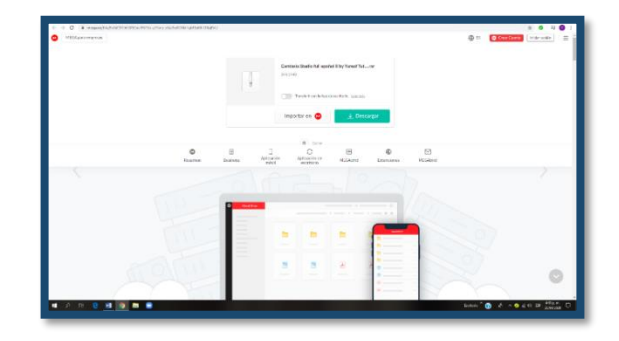

✓ Al finalizar este va a descargar en la parte inferior izquierda de la ventana del buscador en Google. Debemos abrir la opciones y buscar en carpeta, nos mostrará un archivo comprimido en rar lo copiamos y lo pasamos al escritorio.

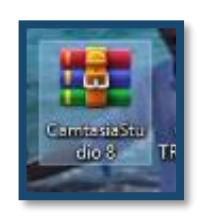

 $\checkmark$  Lo extraemos

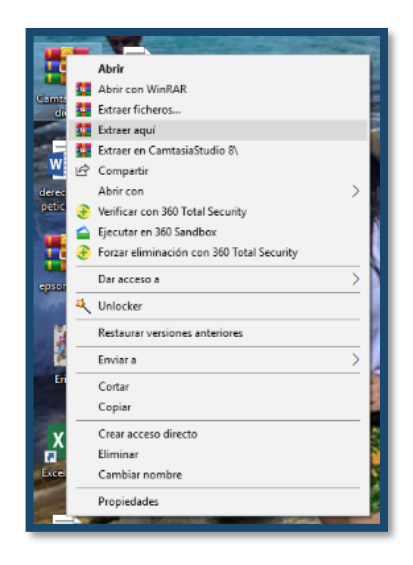

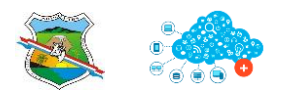

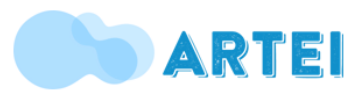

✓ Y nos mostrará la siguiente carpeta

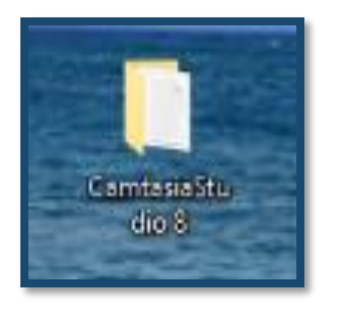

✓ La abrimos y le damos la opción de instalador camtasia

| Vienauka<br>Vienauka<br>Vienau | with Theorem |
|----------------------------------------------------------------------------------------------------|--------------|
| Market State State St                                                                                                    |              |
| An and a set of the set of the se                                                                                                    |              |
| and a second second sec                                                                                                    |              |
| fan anyrro, mannan, w                                                                                                    |              |
|                                                                                                    |              |
|                                                                                                    |              |
|                                                                                                    |              |
|                                                                                                    |              |
|                                                                                                    |              |
|                                                                                                    |              |
|                                                                                                    |              |
|                                                                                                    |              |
|                                                                                                    |              |
|                                                                                                    |              |
|                                                                                                    |              |
|                                                                                                    |              |
|                                                                                                    |              |
|                                                                                                    |              |
|                                                                                                    |              |
|                                                                                                    |              |
|                                                                                                    |              |
|                                                                                                    |              |
|                                                                                                    |              |
|                                                                                                    |              |
|                                                                                                    |              |
|                                                                                                    |              |
|                                                                                                    |              |
|                                                                                                    |              |
|                                                                                                    |              |
|                                                                                                    |              |
|                                                                                                    |              |

✓ Nuevamente le damos en la opción Camtasia.

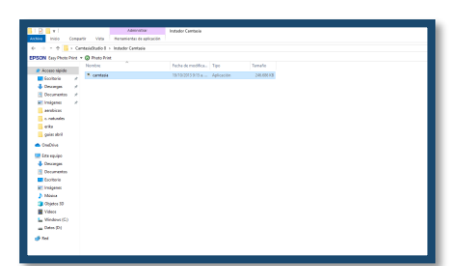

 ✓ Y seleccionamos el idioma, solo nos permite tres idiomas por ende tomaremos el idioma Inglés.

|                             | a del del a              |                       |            |            |                                        |
|-----------------------------|--------------------------|-----------------------|------------|------------|----------------------------------------|
| eter 1845                   | Hereniertes de solicados |                       |            |            |                                        |
| advariate X                 | - Telefor Carriera       |                       |            |            |                                        |
| <ul> <li>O Res N</li> </ul> | «                        |                       |            |            |                                        |
| Aleret er                   |                          | Performing and income | 100        | Low-site.  |                                        |
| C un tais                   |                          | 18/62003615a          | Reference. | 246,536,93 |                                        |
|                             |                          |                       |            |            |                                        |
|                             |                          |                       |            |            |                                        |
|                             |                          |                       |            |            |                                        |
|                             |                          |                       |            |            |                                        |
|                             |                          |                       |            |            |                                        |
|                             |                          |                       |            |            |                                        |
|                             |                          |                       |            |            |                                        |
|                             |                          |                       |            |            |                                        |
|                             |                          |                       |            |            | Stationer X                            |
|                             |                          |                       |            |            | Taken reduce our holds is advant date: |
|                             |                          |                       |            |            |                                        |
|                             |                          |                       |            |            |                                        |
|                             |                          |                       |            |            |                                        |
|                             |                          |                       |            |            |                                        |
|                             |                          |                       |            |            | US Dark                                |
|                             |                          |                       |            |            | Incot Indian                           |
|                             |                          |                       |            |            |                                        |
|                             |                          |                       |            |            |                                        |
|                             |                          |                       |            |            | DC Decol                               |
|                             |                          |                       |            |            |                                        |
|                             |                          |                       |            |            |                                        |
|                             |                          |                       |            |            |                                        |

 ✓ Le damos clic en ok y esperamos al proceso de instalación.

| No. of Concession, Name |           |                     |           |           |                                                  |
|-------------------------|-----------|---------------------|-----------|-----------|--------------------------------------------------|
| and adjustments.        | hanks     | Technologi negation | Tee       | lanate    |                                                  |
| ан наскаю нарале        | * contain | 10101203-015-01-    | Advertise | M-6426-02 |                                                  |
| E Frankes of            |           |                     |           |           |                                                  |
| + ontaites to           |           |                     |           |           |                                                  |
| Burnets of              |           |                     |           |           |                                                  |
| E Integener /           |           |                     |           |           |                                                  |
| - code r.               |           |                     |           |           |                                                  |
| C THURN                 |           |                     |           |           |                                                  |
|                         |           |                     |           |           |                                                  |
| CLIC IC Y               |           |                     |           |           |                                                  |
| CHERK                   |           |                     |           |           |                                                  |
| Marrison .              |           |                     |           |           |                                                  |
| 👆 Dania yan             |           |                     |           |           |                                                  |
| 🖹 Bourrorito            |           |                     |           |           |                                                  |
| Ecologie -              |           |                     |           |           | TYPING X                                         |
| E Inigero               |           |                     |           |           |                                                  |
| N Máden                 |           |                     |           |           | Concerning Committee and a Concerning Concerning |
| Constantion             |           |                     |           |           | 21%                                              |
| Market States           |           |                     |           |           | Test 1                                           |
| L Windows (C)           |           |                     |           |           |                                                  |
| = 0.0×0V                |           |                     |           |           |                                                  |
| 🐡 fad                   |           |                     |           |           |                                                  |
|                         |           |                     |           |           |                                                  |

✓ Continuamos dándole clic en next.

| have a reserve a grade for | freita de meditas. Titor | Deate                                                                                                    |                                                                             |  |
|----------------------------|--------------------------|----------------------------------------------------------------------------------------------------|-----------------------------------------------------------------------------|--|
| A forme that Bo            | terretter of the         | Arc. 4 10 12                                                                                                    |                                                                             |  |
| The dealer of              | 11010000 40.000          |                                                                                                    |                                                                             |  |
| 4 Decorpti P               |                          |                                                                                                    |                                                                             |  |
| E REALWEIL &               |                          |                                                                                                    |                                                                             |  |
| and me                     |                          |                                                                                                    |                                                                             |  |
| C to acharder              |                          |                                                                                                    |                                                                             |  |
| in order                   |                          |                                                                                                    |                                                                             |  |
| 🔜 gaine start              |                          |                                                                                                    |                                                                             |  |
| · Briter                   |                          | The canal a canal a ca | 27 MAy - 1 X                                                                |  |
| III Imenity                |                          |                                                                                                    | Welcome to the Camtasia Studio                                              |  |
| A Drome                    |                          |                                                                                                    | e installation wizard                                                       |  |
| 12 Dearmenters             |                          | 1000                                                                                                    | To excel represented the result of Archive sectors                          |  |
| Eur Bar Ba                 |                          |                                                                                                    | before survey the setup or grant                                            |  |
| El sugar.                  |                          |                                                                                                    | These expressions are party, the webbilited in contrast for<br>tradedoctory |  |
| ♪ 64ates                   |                          |                                                                                                    | Martin M. The second is according to constitution, or                       |  |
| 0.0400                     |                          |                                                                                                    | Thereford Traffet.                                                          |  |
| a vent                     |                          | Germaela Studio                                                                                                    | think many makers bring to a bring of a set                                 |  |
| - Wester Col               |                          |                                                                                                    | of a provide the birth on an oral of particle on the                        |  |
|                            |                          |                                                                                                    |                                                                             |  |
| of he                      |                          |                                                                                                    |                                                                             |  |
|                            |                          |                                                                                                    | International Conference international                                      |  |
|                            |                          |                                                                                                    | Transmith Transmith Strates Cl                                              |  |
|                            |                          |                                                                                                    |                                                                             |  |
|                            |                          |                                                                                                    |                                                                             |  |

 Aceptamos los términos y volvemos a dar clic en next

| the tax targets all incommences       | Post An Official                                                                                                    |                         |
|---------------------------------------|----------------------------------------------------------------------------------------------------|-------------------------|
| - + + 🔒 - Grescilladet - bestarfærede |                                                                                                    | w.6 Anne estates facult |
| SON DryFras him + @ Receive           |                                                                                                    |                         |
| A ATTACATO                            | Reducementa. Tay lowale                                                                                                    |                         |
| Careboy                               | 2218/022171.a                                                                                                    |                         |
| A longers of                          |                                                                                                    |                         |
| B 1                                   |                                                                                                    |                         |
| E tann d                              |                                                                                                    |                         |
| in section                            |                                                                                                    |                         |
| C. rie ander                          |                                                                                                    |                         |
| ad as                                 |                                                                                                    |                         |
| in the second                         | Complexity 10,070 - C. X                                                                                                    |                         |
| Crebrue                               |                                                                                                    |                         |
| Consider .                            | Variation and designs and designs and the second second                                                                                                    |                         |
| - Teuron                              |                                                                                                    |                         |
| 2 Decamentas                          | Subject Literal Accurate                                                                                                    |                         |
| Casiliona                             | DO A SET LODIES ACTION DE L'ATTRE SUIT ACTION DE L'ATTRE SUIT ACTION       |                         |
| - TREE                                |                                                                                                    |                         |
| 3 Vanta                               | (PSG4) is a basis of the alterna warmen between You end                                                                                                    |                         |
| (0)(0)(0)(1)                          | <ul> <li>a construction for the construction of a construction of the construction of the construction</li></ul> |                         |
| Alter.                                |                                                                                                    |                         |
| In Arches St.                         | To a service of a service state of the service of the service of t       |                         |
| m tentel                              | and a list (Area regard, in 2000) indicate reactions and the                                                                                                    |                         |
| () (a) ()                             | Biguet Instance agreement                                                                                                    |                         |
|                                       |                                                                                                    |                         |
|                                       | state person paras                                                                                                    |                         |
|                                       |                                                                                                    |                         |

| at failed the             |                                                                                                    |                        |
|---------------------------|----------------------------------------------------------------------------------------------------|------------------------|
| + + + II > Centenderind   |                                                                                                    | + 6 Duran Germaldada ( |
| CR sector fair - G Advint |                                                                                                    |                        |
| Toritot                   | Fecte demotifies . Too : Torratio                                                                                                    |                        |
| Denning a                 | The sufficiency of the state                                                                                                    |                        |
| Tadada                    | DCD4D #110 a. Capatrila continue                                                                                                    |                        |
| El avec                   | RECOTTOR Concerning from . 181                                                                                                    |                        |
|                           |                                                                                                    |                        |
| mudeu                     |                                                                                                    |                        |
| I - writige               |                                                                                                    |                        |
| 1-4-                      |                                                                                                    |                        |
| D partie shell            |                                                                                                    |                        |
| Carlton.                  | State and the state of the state                                                                                                    |                        |
|                           | throng (                                                                                                    |                        |
| Lange at                  | the second case of a contract of the second of the second  |                        |
| a persifie                |                                                                                                    |                        |
| E average                 | Vachavia:                                                                                                    |                        |
|                           | ( 1X curvelunor                                                                                                    |                        |
| all reasons               | Without Hursday                                                                                                    |                        |
| 1 430                     | No. las                                                                                                    |                        |
|                           | An INCOMENTATION OF A DESCRIPTION OF A DESCRIPTION OF A D |                        |
| Network Co.               |                                                                                                    |                        |
| - Com Tri                 |                                                                                                    |                        |
|                           | The field between units at the field                                                                                                    |                        |
| · ~                       |                                                                                                    |                        |
|                           |                                                                                                    |                        |
|                           | Lan best Center                                                                                                    |                        |
|                           |                                                                                                    |                        |
|                           |                                                                                                    |                        |
|                           |                                                                                                    |                        |
|                           |                                                                                                    |                        |
|                           |                                                                                                    |                        |

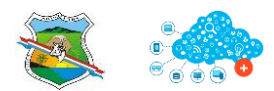

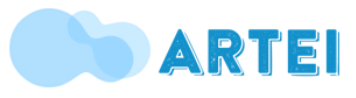

✓ Aparecerá la siguiente ventana le daremos clic donde dice "licensed – i have a key" y nos solicitara un nombre y un serial el nombre se puede colocar cualquiera y el serial se encuentra en la misma carpeta donde está el instalador, se copia y se pega.

|                                                                                                    |                                                                                                    |                        | with their wind statements |
|----------------------------------------------------------------------------------------------------|----------------------------------------------------------------------------------------------------|------------------------|----------------------------|
| BODY Inc. Factor - D Factor<br>From Street - C Factor<br>B Transmitter<br>D Transmitter<br>D Transmitter | Hada alamada a Higo<br>Hada Alamada a Higo<br>Hada Hada Alamada Alamada<br>Alamada Alamada Alamada Alamada Alamada Alamada Alamada Alamada Alamada Alamada Alamada Alamada Alamada Alamada | tai                    |                            |
| Ada     Ada     A                                                                                                    |                                                                                                    | Comprehension of PTIME |                            |
| a bath<br>g tu                                                                                                    |                                                                                                    | Security automic"      |                            |

✓ Continuamos dando clic en next

| The state of the state of the s |                                                                                                    |                                                                          | - B thertofeesthert A |
|----------------------------------------------------------------------------------------------------|----------------------------------------------------------------------------------------------------|--------------------------------------------------------------------------|-----------------------|
| an in the state of the state                                                                                                    |                                                                                                    |                                                                          |                       |
| Aug. 1                                                                                                    | Dallarm 14 h                                                                                                    | 41)                                                                      |                       |
| Received States and States and St | in the second second s | e<br>ProdukticClas<br>The Sector And And And And And And And And And And |                       |
| J Hannes<br>B Lander and<br>B Lander                                                                                                    |                                                                                                    | Binner Horsten<br>Sex Sec<br>We Electron Control (1998)                  |                       |
| P2                                                                                                    |                                                                                                    | (Registrational)                                                         |                       |

- Aparecerán tres cuadros de diálogo y damos en next nuevamente, el último cuadro aparecerá el next con el escudo de Windows al lado le damos next.
- ✓ Al darle next nos pedirá que le demos la autorización y le damos sí. Luego el programa se instalará como se ve en la imagen.
- ✓ Al final nos dara la opción de finish.

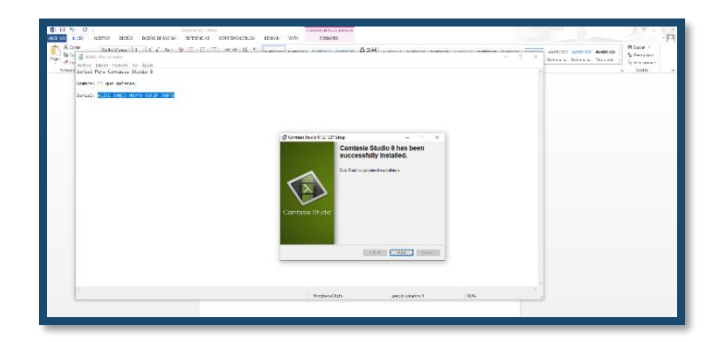

 ✓ Y el programa queda instalado automáticamente.

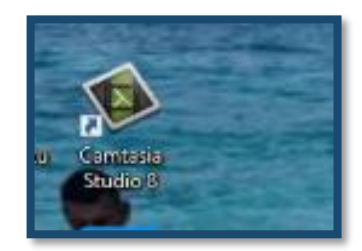

✓ Al ejecutarlo saldrá de la siguiente manera su pantalla principal.

| Towns page likelih unter Experimental | -                                                                                                    |           |
|---------------------------------------|----------------------------------------------------------------------------------------------------|-----------|
| a lation de las tes                   |                                                                                                    |           |
| CONTRACTOR DEPOSITOR DEPOSITOR        | 1.7 L                                                                                                    |           |
|                                       |                                                                                                    |           |
|                                       | and a second second second second second second second second second second second second second second second                                                                                                    |           |
| regelerant with types                 |                                                                                                    |           |
|                                       |                                                                                                    |           |
| ~                                     |                                                                                                    |           |
| leptertes.                            | The State Street Street |           |
|                                       | A DECK OF THE REAL PROPERTY AND AND A DECK OF THE REAL PROPERTY AND A DECK OF THE REAL PROPERTY AND A DECK OF THE PROPERTY AND A DECK OF THE REAL PROPERTY AND A DECK OF THE REAL PROPERTY AND A DECK OF THE REAL PROPERTY AND A DECK OF THE REAL PROPERTY AND A DECK OF THE REAL PROPERTY AND A DECK OF THE REAL PROPERTY AND A DECK OF THE REAL PROPERTY AND |           |
|                                       |                                                                                                    |           |
| -                                     |                                                                                                    |           |
|                                       | a e 🏚 e a 🛛 🕬                                                                                                    | K (25)    |
|                                       | • • • • • · • · · · · · · · · · · · · ·                                                                                                    | K LL      |
|                                       | ••••••                                                                                                    | K LES     |
|                                       | ·····                                                                                                    | K ( 120)  |
|                                       |                                                                                                    | K 1 1 2 2 |
|                                       | н, П, П, П                                                                                                    | 1         |
|                                       |                                                                                                    |           |
|                                       |                                                                                                    |           |

✓ Partes del programa.

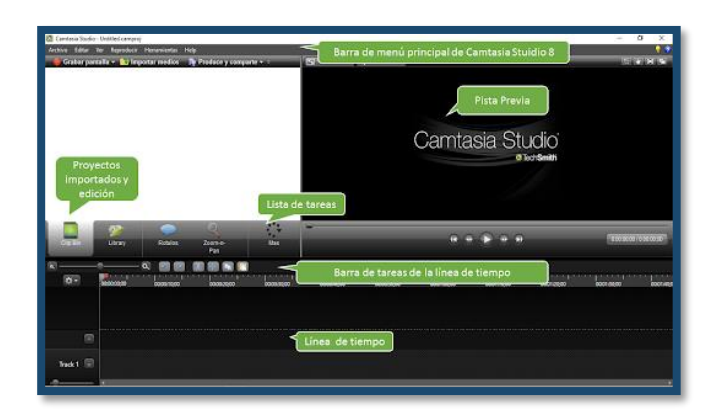

# **AUTORES DE LA GUÍA** Mesa de área - Tecnología e Informátic@

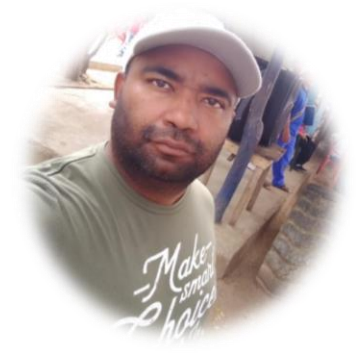

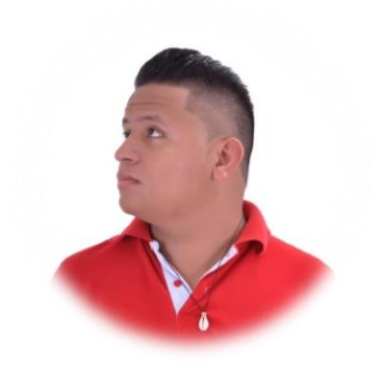

Díaz Hernández Heider Alexander I.E.R EL CARMELO

Londoño Andrade Kelly Johanna I.E.R LA CANDELARIA

Martínez Otero Daniel Eduardo I.E.R PAJILLAL

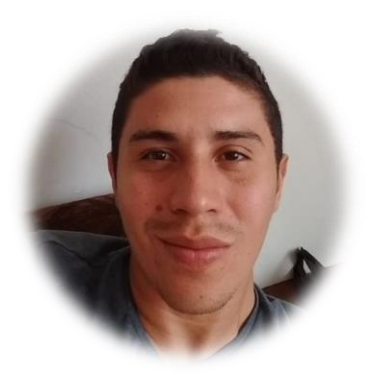

Miranda Herazo Luis Fernando I.E.R SANTA FE DE LAS PLATAS

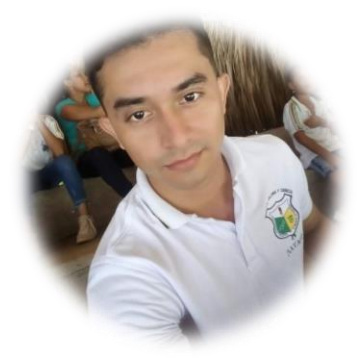

Reino Martínez Dairo Andrés I.E MI BELLO MUNDO

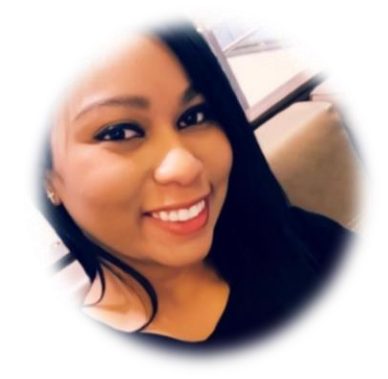

Salguedo Ortega Luisa Fernanda I.E JOSÉ MANUEL RESTREPO

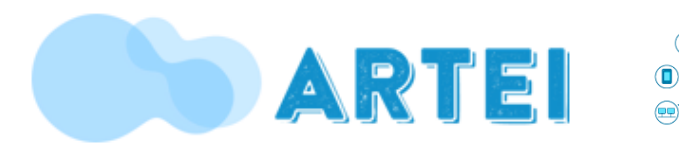

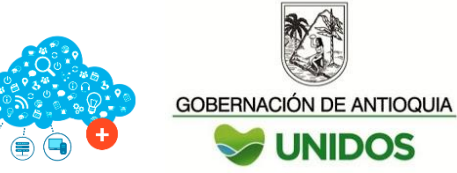

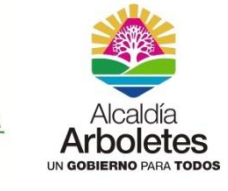

VOLUMEN II - MAYO 2020